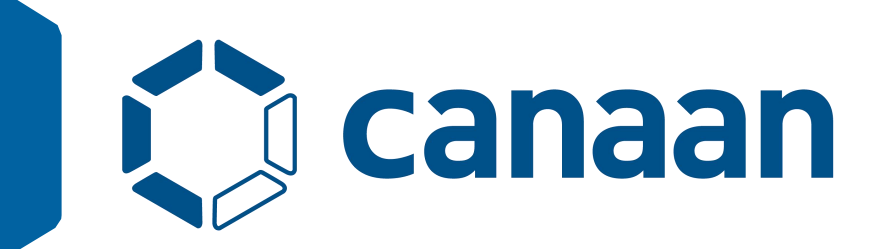

# Al Cube V1.4 用户指南

Copyright © 2024 Canaan Inc.

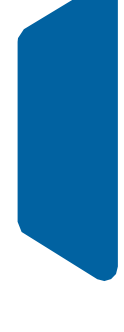

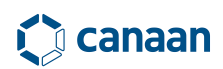

## 免责声明

您购买的产品、服务或特性等应受嘉楠公司商业合同和条款的约束,本文档中描述的全部或部分 产品、服务或特性可能不在您的购买或使用范围之内。除非合同另有约定,嘉楠公司对本文档内 容不做任何明示或默示的声明或保证。由于产品版本升级或其他原因,本文档内容会不定期进行 更新。除非另有约定,本文档仅作为使用指导,本文档中的所有陈述、信息和建议不构成任何明 示或暗示的担保。

## 商标声明

Canaan 图标、嘉楠和嘉楠其他商标均为嘉楠捷思信息技术有限公司的商标,并归嘉楠股份有限公司所有。本文档提及的其他所有商标或注册商标,由各自的所有人拥有。

## 版权所有©嘉楠股份有限公司

本文档仅适用于 AI Cube 平台使用说明,非经本公司书面许可,任何单位和个人不得擅自摘抄、 复制本文档内容的部分或全部用于商业活动。

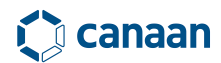

前言

#### 文档目的

本文档主要介绍AI Cube通用计算平台的使用方式、工作流程,旨在帮助您缩短AI模型训练、部署 开发周期,降低用户端侧AI功能开发门槛。

目标读者

本文档主要适用于以下工程师:

- AI产品软硬件开发工程师
- AI技术支持工程师
- AI测试工程师
- AI模型部署工程师

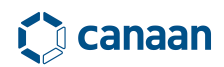

## 修订记录

| 修订版本    | 说明           | 修订日期     |
|---------|--------------|----------|
| V 1.0.0 | 初次正式发版       | 20230928 |
| V 1.1.0 | AI Cube v1.1 | 20231212 |
| V 1.2.0 | AI Cube v1.2 | 20240108 |
| V 1.3.0 | AI Cube v1.3 | 20240329 |
| V 1.4.0 | AI Cube v1.4 | 20241125 |

## 1 AI Cube 软件概述及安装

#### 1.1 概述

AI Cube 是由嘉楠科技开发的一款通用视觉 AI 计算平台,该平台能够帮助用户迅速训练 AI 模型,同时可以将训练完毕的模型轻松部署到嘉楠芯片中,如 Canaan k230。使用该平台 能够以零代码成本实现项目管理、数据集拆分、数据集分布预览、模型训练评估及模型部署。

嘉楠科技成立于 2013 年,致力于人工智能芯片研发。2016 年实现了 16nm 芯片的量产, 2018 年实现量产全球首款自主知识产权的 7nm 芯片,以及量产全球首款基于 RISC-V 架构自 主知识产权商用边缘 AI 芯片。同时嘉楠科技已使用 AI 技术对多个下游行业进行了赋能,如 AI 医疗、新零售、智慧交通、AI 农业等。

嘉楠科技推出的 AI Cube 通用视觉检测平台以深度学习技术为依托,将人工智能技术与 高性能计算技术应用于端侧设备的部署当中。从而缩短任务端开发周期,为产业下游的高速 生产提供平台化支持。

AI Cube 由以下几部分组成,如图 1-1 所示。

- 1. 数据解析模块(支持不同格式数据集)
- 2. 模型训练(提供通用训练范式)
- 3. 多任务支持
- 4. 内置预训练网络
- 5. 芯片部署资源包
- 6. PC 模型验证及芯片推理支持

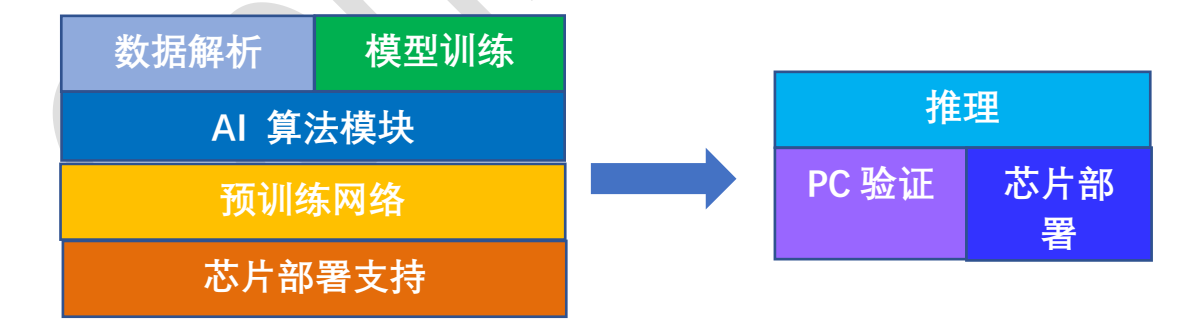

图 1-1 AI Cube 组成结构

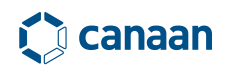

### 1.2 软件安装

软件安装前准备:

- 1、ubuntu18.04 及以上或 win10 64 位系统以上
- 2、Nvidia 驱动版本: Nvidia driver version >= 465.89

硬件最低配置:

- 1、显存: 4GB 以上
- 2、内存: 8GB 以上
- 3、硬盘容量: 空闲余量 20GB 以上

硬件推荐配置:

- 1、显存 8G 及以上
- 2、内存: 16GB 及以上
- 3、硬盘容量: SSD 空闲余量 100GB 以上

#### 1.2.1 ubuntu dotnet 安装

安装软件前需要在 ubuntu 系统中安装 dotnet-sdk-7.0, 具体安装方式如下:

wget https://packages.microsoft.com/config/ubuntu/18.04/packages-microsoftprod.deb -0 packages-microsoft-prod.deb

sudo dpkg -i packages-microsoft-prod.deb

rm packages-microsoft-prod.deb

sudo apt-get update && \

sudo apt-get install -y dotnet-sdk-7.0

注意: 不同的 ubuntu 版本安装 dotnet 方式略有不同, 具体请参见 https://learn.microsoft.com/zh-cn/dotnet/core/install/linux-ubuntu

| Ubuntu      | 支持的 .NET 版本 | 在 Ubuntu 源中可用 | 在 Microsoft 源中可用            |
|-------------|-------------|---------------|-----------------------------|
| 23.04       | 7.0、6.0     | 7.0、6.0       | 7.0、6.0                     |
| 22.10       | 7.0、6.0     | 7.0、6.0       | 7.0、6.0、3.1                 |
| 22.04 (LTS) | 7.0、6.0     | 6.0           | 7.0、6.0、3.1                 |
| 20.04 (LTS) | 7.0、6.0     | 无             | 7.0、6.0、5.0、3.1、2.1         |
| 18.04 (LTS) | 7.0、6.0     | 无             | 7.0、6.0、5.0、3.1、2.2、2.1     |
| 16.04 (LTS) | 6.0         | 无             | 6.0、5.0、3.1、3.0、2.2、2.1、2.0 |

表1 ubuntu .NET 版本支持

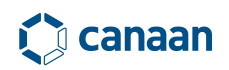

#### 1.2.2 windows dotnet 安装

如果使用的是 win10 及以上系统需要登录微软官网下载 dotnet 7.0 sdk 安装。下载地址: https://dotnet.microsoft.com/zh-cn/download/dotnet/7.0 如图 1-2 所示。

生成应用 - SDK ①

## SDK 7.0.407

| OS      | 安装程序                         | 二进制文件                                                             |
|---------|------------------------------|-------------------------------------------------------------------|
| Linux   | 包管理器说明                       | Arm32   Arm32 Alpine   Arm64   Arm64 Alpine   x64  <br>x64 Alpine |
| macOS   | <u>Arm64   x64</u>           | <u>Arm64   x64</u>                                                |
| Windows | Arm64 x64 x86  <br>winget 指令 | <u>Arm64   x64   x86</u>                                          |
| 全部      | dotnet-install scripts       |                                                                   |

图 1-2 windows .Net 7.0 SDK 下载

Dotnet 安装后需要配置 dotnet 系统环境变量,如下图所示:

|   | 赤T处主(IN) |
|---|----------|
|   | 编辑(E)    |
| _ | 浏览(B).   |
| - | 删除(D)    |
|   | 上移(U)    |
|   | 下移(0)    |
|   |          |
|   | 编辑文本(1   |
|   |          |
|   |          |
|   |          |
|   |          |

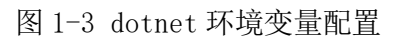

注意:环境变量要配置到 sdk/version 这级目录。如 C:\Program Files/dotnet/sdk/7.0.407

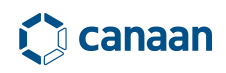

### 1.3 软件打开

安装好 dotnet 依赖后,如果是 ubuntu 系统,则需要在嘉楠科技官网开发者平台中下载 AICube\_for\_Ubuntu.7z 压缩包,并在非中文路径下进行解压。

安装解压工具:

sudo apt-get update

sudo apt-get install p7zip-full

解压命令: 7z x AICube\_for\_Ubuntu.7z

解压完成后,进入 AICube\_for\_Ubuntu 目录,在 ubuntu 命令行终端执行 sh run. sh,如图 1-4 所示。

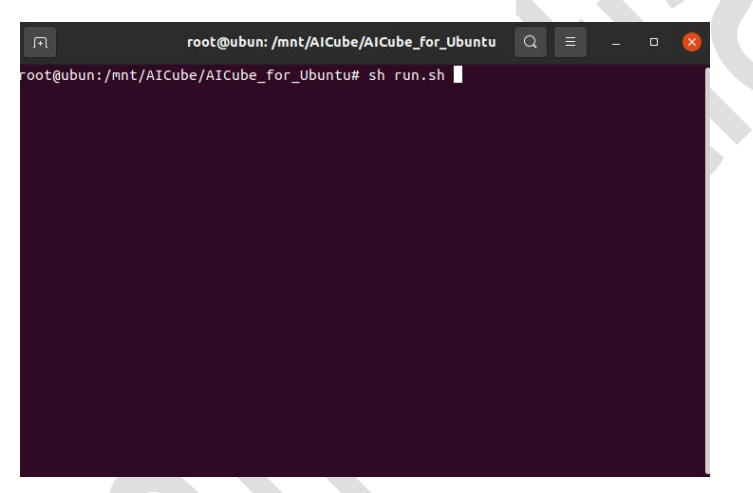

图 1-4 AI Cube 运行命令

执行 sh run. sh 命令后 AI Cube 将会正常打开,软件默认进入项目选项卡。如图 1-5 所示。

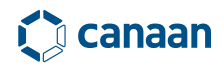

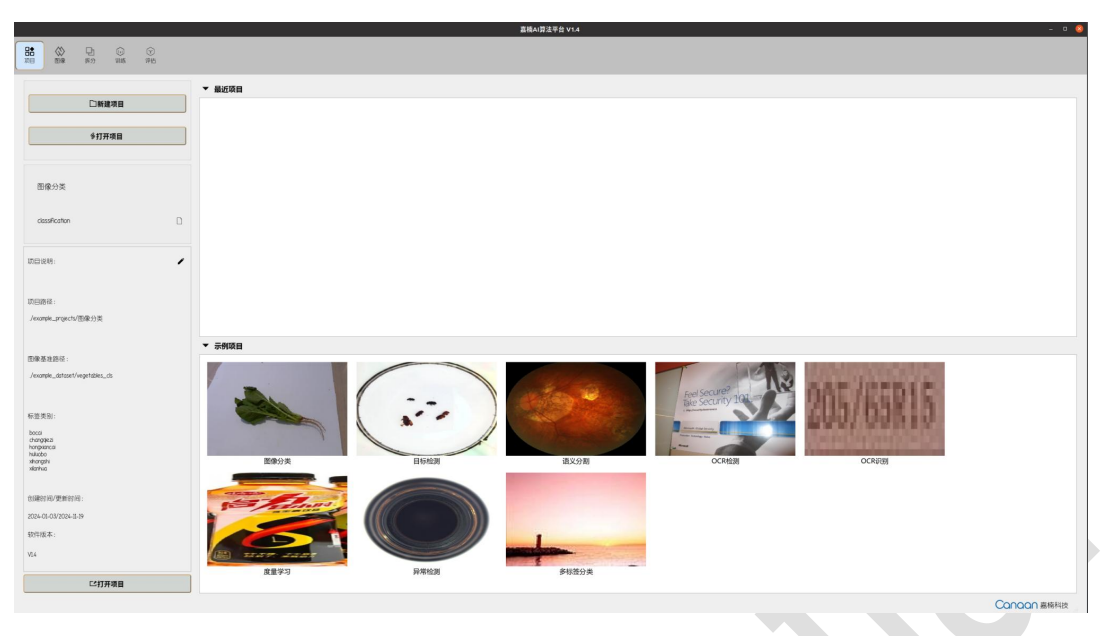

图 1-5 AI Cube 主界面

如果是 windows 系统则需要下载 AICube\_for\_Windows. 7z 压缩包,并在非中文路径 下使用解压工具解压。解压后能够看到如下内容,如图 1-6 所示。

| 名称 个                   | 修改日期             | 类型         | 大小       |
|------------------------|------------------|------------|----------|
| AlCube                 | 2024/11/25 21:55 | 文件夹        |          |
| example_dataset        | 2024/11/23 15:14 | 文件夹        |          |
| example_projects       | 2024/11/23 15:14 | 文件夹        |          |
| 🕘 AI Cube V1.4用户指南.pdf | 2024/11/24 21:43 | WPS PDF 文档 | 8,089 KB |
| C AlCube.exe           | 2024/11/25 21:49 | 应用程序       | 155 KB   |
| G AlCube_Patch.exe     | 2024/11/25 21:52 | 应用程序       | 155 KB   |
| benchmark.xlsx         | 2023/10/10 19:53 | XLSX 工作表   | 141 KB   |
|                        |                  |            |          |

图 1-6 windows 版本 AI Cube

双击运行 AICube. exe 即可打开软件。注意:第一次打开软件所需时间较长,请耐心等待。如需更换 nncase 版本,先关闭 AICube 软件,双击 AICube\_Patch. exe 打开,选择版本刷入。

在 AICube 目录下使用可执行文件 AICube\_Patch 或者 AICube\_Patch. exe 可以更换 nncase 版本,但是需要注意,AICube\_Patch 和 AICube 不能同时运行,运行其中之一时 请关闭另一个软件。

### 1.4 软件运行许可

AI Cube 运行时需要软件授权许可,软件运行许可以 AI\_Matrix\_license\_日期. dat 命名,每 个授权 license 有效时长为一个月,用户在使用 AICube 时,需将授权 license 拷贝至 AICube 软 件目录,如图 1-7 所示。

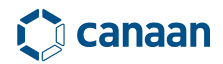

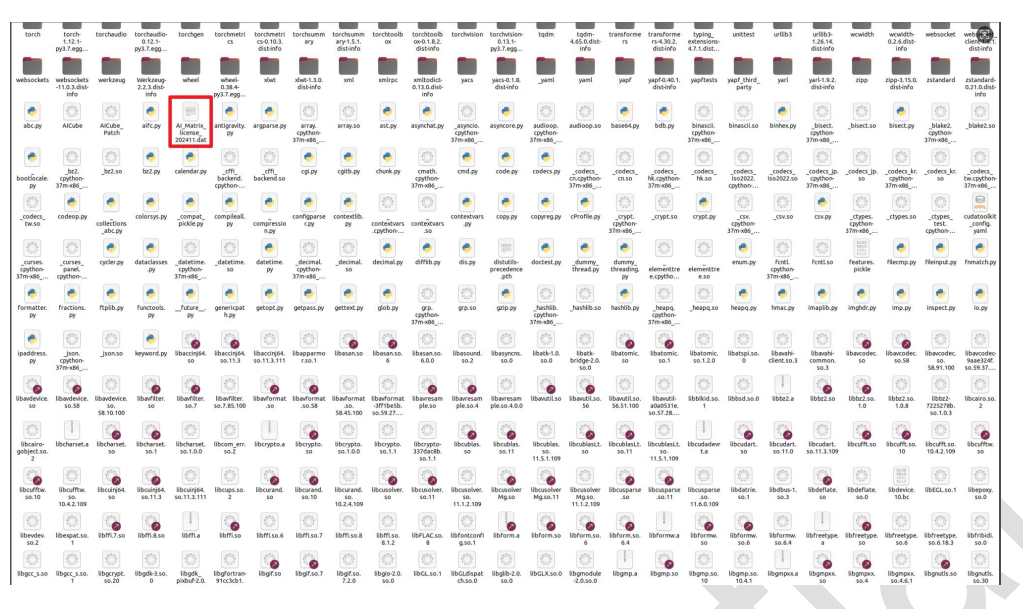

图 1-7 AI Cube 授权 license 所在目录

如果运行 AI Cube 时缺少授权 license 或者当月授权 license 过期,则会在软件启动前会弹 出缺少 license 授权提示框,如图 1-8 所示。

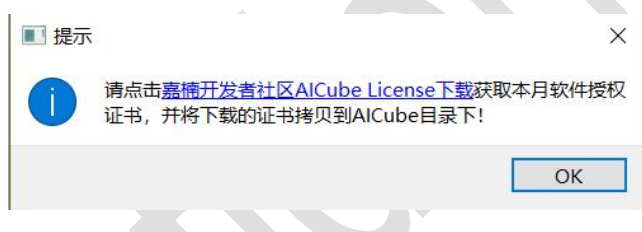

### 图 1-8 运行时许可缺少提示

弹出该提示框后,用户在 https://developer.canaan-creative.com/tools/get\_license 处 填写应用信息,申请当月运行许可证书。

## 2 AI Cube 项目选项卡

### 2.1 AI Cube 示例项目

打开 AI Cube 后,在项目选项卡页面的右侧可以看到最近的项目和示例项目两部分,由于是 第一次打开,所以最近的项目一栏为空。AI Cube 为用户提供了 8 个示例项目分别是图像分类、 目标检测、语义分割、OCR 检测、OCR 识别、度量学习、多标签分类以及异常检测。

在示例项目一栏中双击任意一张图片可以进入到该项目中,例如双击图像分类项目,就会打 开图像分类项目,同时 AI Cube 会自动切换至图像选项卡页面,如图 2-1,2-2 所示。

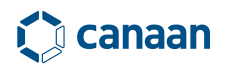

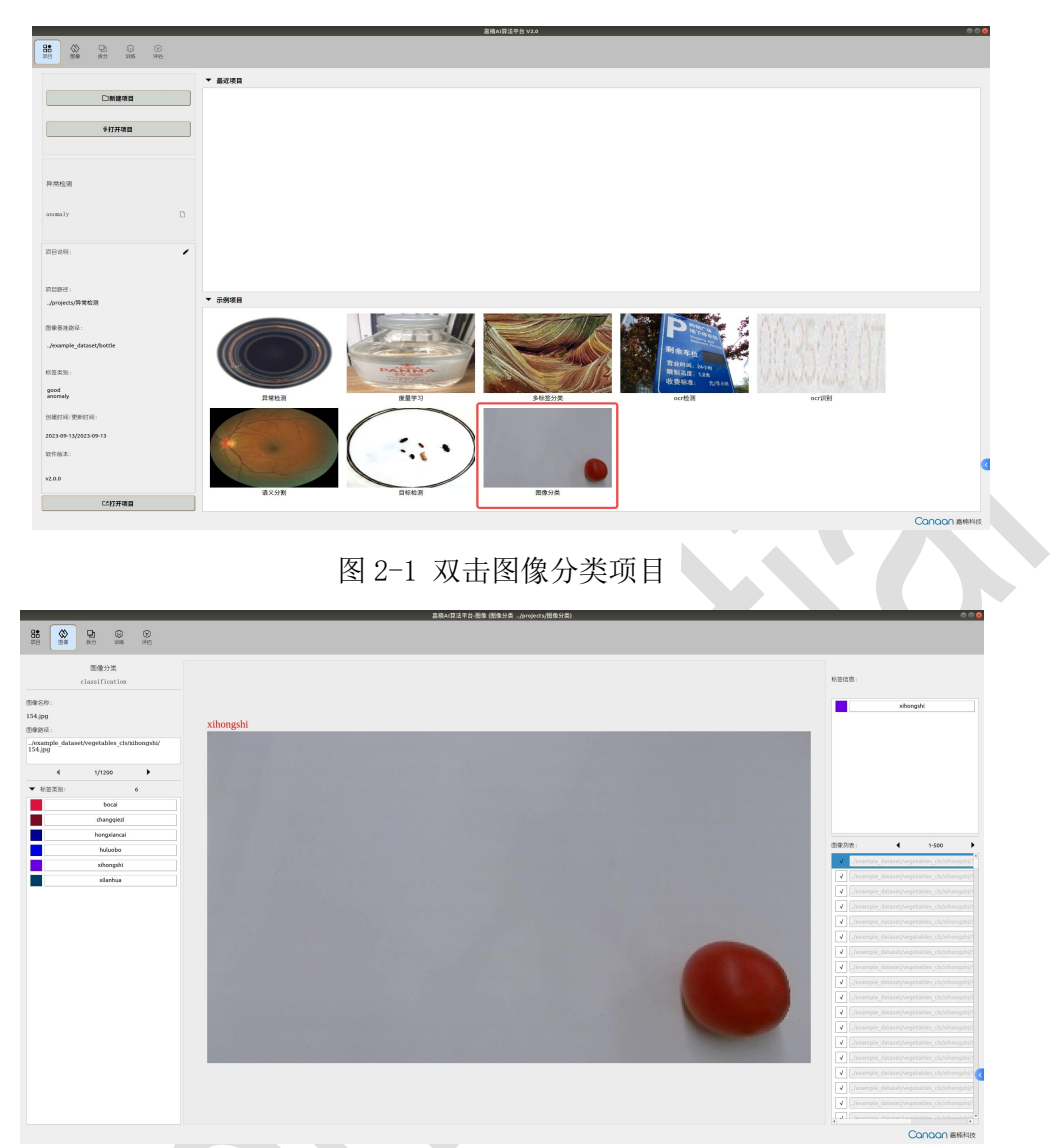

图 2-2 跳转至图像选项卡

用户可以双击任意的示例项目,进入到示例项目中后,图像、拆分、训练、评估选项卡将被 激活,用户可以在不同选项卡中了解 AI Cube 各项功能。

## 2.2 AI Cube 最近项目

关闭软件后再打开软件,可以看到上方最近项目栏中会刷新出用户最近使用的项目,双击该 栏中的项目图片可以进入到相应的工程,如图 2-3 所示。

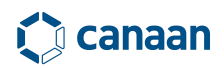

| 画稿AI翻法平台 V1.0                                              | - 0 ×                      |
|------------------------------------------------------------|----------------------------|
| 項目 田保 拆分 視练                                                | 46                         |
|                                                            | ▼ 最近项目                     |
| фітялі<br>фітялі                                           | veg_cfs                    |
| classification                                             |                            |
| · 樂日說明: /                                                  |                            |
| 项目路径:<br>/modect_enangle/veg_cls                           | ▼ 示邻项目                     |
| 附輩基準路径:<br>/dstasst_smaple/veg_cls                         |                            |
| 标签夫别:<br>bocai, changqi szi, haluolo, sihoogahi, zil anhaa | veg cis med seg insect det |
| 创建时间/亚新时间,                                                 |                            |
| 3022-11-18/3022-12-05                                      |                            |
| 软件版本:                                                      |                            |
| v1.0.0                                                     |                            |
| C\$X80.00E                                                 |                            |
|                                                            | Concon a kitt              |

图 2-3 最近的项目

最近的项目中会保存上次用户关闭后所保存的拆分比例、训练参数等内容。方便用户快速打 开最近工作项目内容。最近项目栏中最多支持8个用户最近使用过的项目。

| ○ 商稿A/算法平台 V1.0                                             |                                                                                                    |            |     | - o ×       |
|-------------------------------------------------------------|----------------------------------------------------------------------------------------------------|------------|-----|-------------|
| 項目 图像 扬分 调练                                                 | 评估                                                                                                    |            |     |             |
|                                                             | ▼ 最近项目                                                                                                    |            |     |             |
| _]¥##81                                                     | 1000 1000 1000 1000 1000 1000 1000 100                                                                                                    | inset det  | 新项目 |             |
| <b>被</b> 项目2<br>detection    □                              |                                                                                                    |            |     |             |
| 项目说明:                                                       | ● Reconcisioner The Second Second S |            |     |             |
| 项目路径:                                                       | ▼ 示例项目                                                                                                    |            |     |             |
| 2019erspect/展示的型式<br>開催基準路合。<br>201detanet/局点的推案            |                                                                                                    | (          |     |             |
| 标签类划:                                                       |                                                                                                    |            |     |             |
| leconte, boerner, araandi, linnaeus, coleoutera, acuainatus | veg_cls med_seg                                                                                                    | insect_det |     |             |
| 创建时间/更新时间:                                                  |                                                                                                    |            |     |             |
| 2022-12-06/2022-12-06                                       |                                                                                                    |            |     |             |
| 软件版本:                                                       |                                                                                                    |            |     |             |
| v1. 0. 0                                                    |                                                                                                    |            |     |             |
| □关组项目                                                       |                                                                                                    |            |     |             |
|                                                             |                                                                                                    |            |     | Concon 嘉榆科技 |

### 图 2-4 最多支持 8 个最近项目

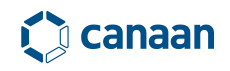

## 2.3 创建项目

除了使用最近项目、示例项目入口进入项目工程外,AI Cube 还支持用户自主创建项目,单 击新建项目按钮会弹出创建新项目对话框如图 2-5 所示。

| 88 (10 P) (10 P)<br>108 (10 P) (10 P)                                |        |                                                                                                    |                                                                                                    |  |
|----------------------------------------------------------------------|--------|----------------------------------------------------------------------------------------------------|----------------------------------------------------------------------------------------------------|--|
|                                                                      | ▼ 最近项目 |                                                                                                    |                                                                                                    |  |
| □新建项目                                                                |        | 9)#\$440 © 0                                                                                                    |                                                                                                    |  |
| ∲打开项目                                                                |        | 创建新项目<br>该选择装装创的发展学习组织: 图示分片 -                                                                                                    |                                                                                                    |  |
| 國際的業<br>charaffection []<br>和III-RAM,                                |        | 請於局石間组织总的就幫集。<br>每日書下以不同美潮(當你合意<br>名多/子目率)、首介目章<br>下包括该美別的所有样本。<br>聞會算本紙式其計內約("pg/")<br>pag("omp")、UT、UT、Webp",<br>請選集用有格素集一方同一<br>截式。                                                                                                    |                                                                                                    |  |
| 10日時間:                                                               |        |                                                                                                    |                                                                                                    |  |
| propects(回量分支<br>图象基准图记:<br>fenangie_dataset/regetables_cis<br>N版文句: | ◆ 示例項目 |                                                                                                    | -                                                                                                    |  |
| becai -                                                              |        | 100 m 100 m | The second design of the second design of the secon |  |
| Chargeter,                                                           | AS:    | ивератора:<br>въздания<br>въздания<br>вала вала вала вала вала вала вала вала                                                                                                    | 國星學习                                                                                                    |  |
| 取作版本:<br>v2.0.0                                                      | Winn.  | oren 8x29 Buen                                                                                                    | ٥                                                                                                    |  |
| ビ关議項目                                                                |        |                                                                                                    |                                                                                                    |  |
|                                                                      |        |                                                                                                    | Concon ##Ntt                                                                                                    |  |

图 2-5 创建新项目对话框

在创建新项目对话框中,AI Cube 支持 8 种不同的任务类型,分别是图像分类、目标检测和 语义分割、OCR 检测、OCR 识别、度量学习、多标签分类、异常检测如图 2-6 所示。

| Ruion *                                                                                                    | 編集33 17 244<br>温朝AU算法平台 V2.0                                                                                                    | 2 <b>2 2</b> ** 7 * 0 * |
|----------------------------------------------------------------------------------------------------|----------------------------------------------------------------------------------------------------|-------------------------|
|                                                                                                    |                                                                                                    |                         |
|                                                                                                    | ▼ 最近利日                                                                                                    | • •                     |
| □ 新龍楽目<br>◆打开夜日                                                                                                    | 台建称项目<br>4.4.4.4.4.4.4.4.4.4.4.4.4.4.4.4.4.4.4.                                                                                                    |                         |
| መውንድ<br>classification D<br>mpasse.                                                                                                    | 構 使 現 右 面 相 気 密 的 載 醒 編<br>田田市<br>名 多 介 石 目 录, 国 合 方 石 泉<br>石 名 考 介 石 目 录, 国 合 方 石 泉<br>田 健 本 格 范 支 附 'pong' 'ing'<br>」」のつついかい、''(with', webp)<br>満 庭 正 所 有 非 本 低 一 方 同 一<br>敬式・<br>む は 反 名 的 市 本 低 一 方 同 一<br>敬式・<br>む は 広 名 的 市 本 低 一 方 同 一<br>む は 広 名 的 市 本 低 一 方 同 一<br>む は 広 名 的 市 本 低 一 方 同 一<br>む は 広 名 的 市 本 低 一 方 同 一<br>む は 広 名 的 市 本 低 一 方 同 一<br>む は 広 名 的 市 本 低 一 方 同 一<br>む は 伝 名 句 市 本 低 一 方 同 一<br>む は 伝 名 句 市 本 低 一 方 同 一<br>む は 伝 名 句 市 二 へ 一 ① 0 0 0 0 0 0 0 0 0 0 0 0 0 0 0 0 0 0 |                         |
| 符目的记:<br>. /projects/图像分类                                                                                                    | • 24930 R.++5555531714609                                                                                                    |                         |
| /example_detaset/wegetables_cls                                                                                                    | A放掘集中等人項目(時投):           単人放掘業         人現有的救援集団設備所引                                                                                                    |                         |
| HE世界N:<br>bocai                                                                                                    |                                                                                                    | DATE DA                 |
| Computing     Computing     Computing | ज्ञावस्थात्यक्त:<br>चस्टब्स्<br>चस्टब्स्                                                                                                    | u 推進于3)                 |
| v2.0.0<br>□○女術奏目                                                                                                    | orrpat Excite Biotes                                                                                                    |                         |
|                                                                                                    |                                                                                                    | C00000 ##885            |

图 2-6 不同任务类型

选定不同的任务类型后,下方的数据集插图会相应的切换,指示用户在不同任务类型下导入 不同类型的数据集。

#### 2.3.1 图像分类数据集格式

对于图像分类任务,用户需要将分类数据集按照如下方式进行整理,如图 2-7 所示。

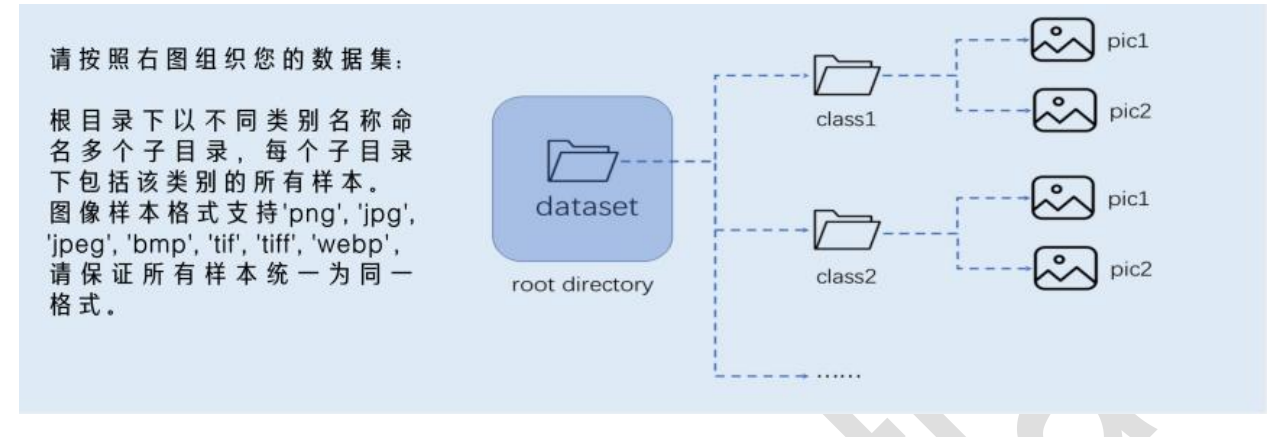

图 2-7 图像分类数据集整理格式

图像分类数据集中的不同类型图片需要放置在以类别命名的文件夹中,如 class1、class2 等,同时在导入数据集时应当选择 dataset root directory,以蔬菜数据集为例。

| 名称           | 修改日期             | 类型  | 大小 |  |
|--------------|------------------|-----|----|--|
| 📕 bocai      | 2022/11/30 13:43 | 文件夹 |    |  |
| 📕 changqiezi | 2022/11/30 13:43 | 文件夹 |    |  |
| huluobo      | 2022/11/30 13:43 | 文件夹 |    |  |
| 📜 xihongshi  | 2022/11/30 13:43 | 文件夹 |    |  |
| 📕 xilanhua   | 2022/11/30 13:43 | 文件夹 |    |  |
|              |                  |     |    |  |

图 2-8 图像分类示例数据集

这里的 dataset root directory 为蔬菜数据集,用户在导入时要选择该级目录。

#### 2.3.2 目标检测数据集格式

对于目标检测任务,用户需要将目标检测数据集按照如下方式进行整理,如图 2-9 所示。

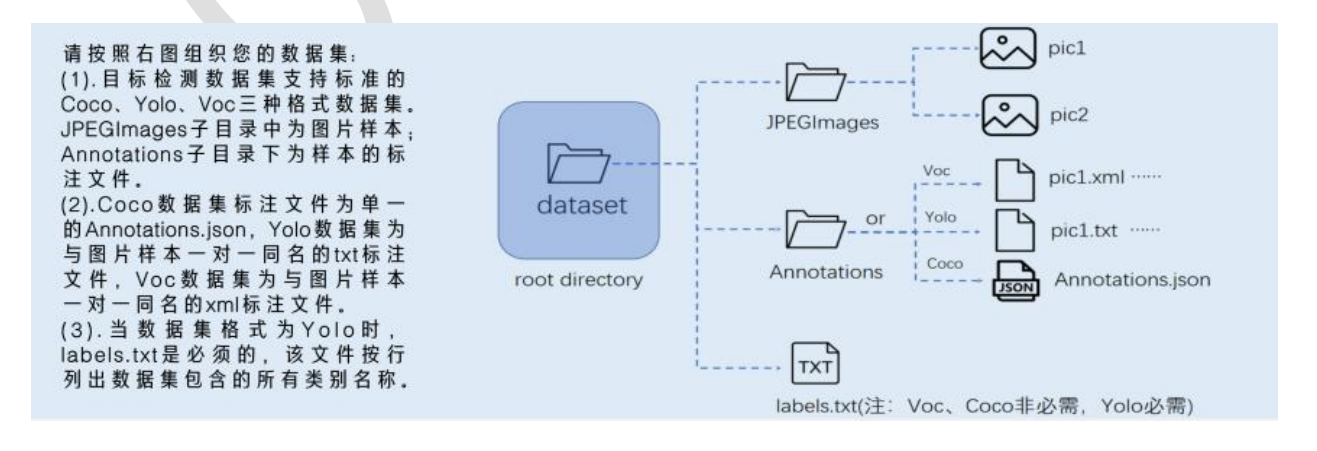

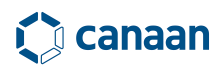

#### 图 2-9 目标检测数据集整理格式

AI Cube 的目标检测任务依赖两个文件夹,分别是 JPEGImages 和 Annotations 文件夹,其中 JPEGImages 中存放的是原始图片, Annotations 中存放的是与之对应的标注文件。AI Cube 目标 检测任务支持三种数据集格式,分别是 Annotations json、voc xml 和 yolo txt,用户在使用时 将相应格式的标注文件 (Annotations. json/pic. xml/pic. txt)放置在 Annotations 文件夹中。

如果是 coco 标注格式, json 文件应当被命名为 Annotations. json;如果是 voc 格式数据集, 应当被命名为图像名. xml;如果是 yolo txt,应当被命名文图像名. txt,同时由于 yolo txt 中不 含有类别信息,用户需要在 JPEGImages、Annotations 文件夹的同级目录下提供 labels. txt 类 别信息文件。

#### 2.3.3 语义分割数据集格式

对于语义分割任务,用户需要将语义分割数据集按照如下方式进行整理,如图 2-10 所示:

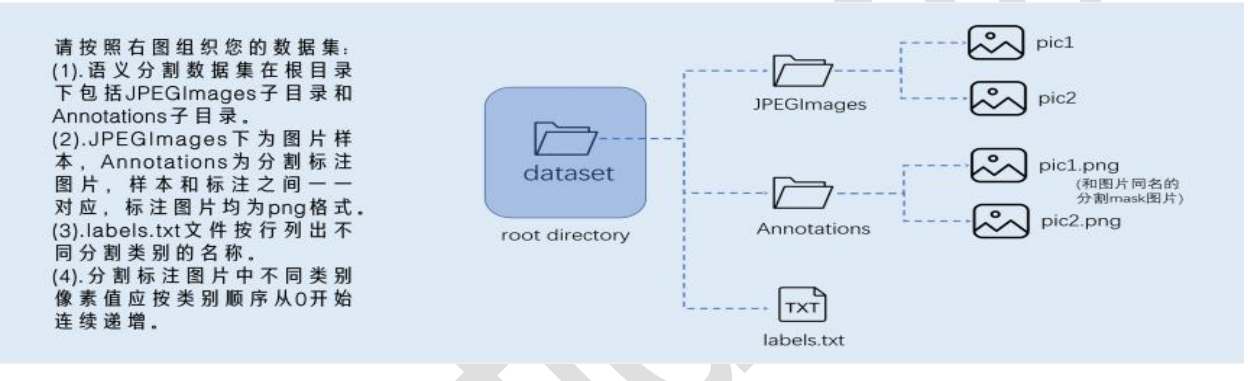

图 2-10 语义分割数据集整理格式

与目标检测任务类似, AI Cube 的语义分割任务依赖两个文件夹, 分别是 JPEGImages 和 Annotations, 其中 JPEGImages 中存放的原始图片, Annotations 中存放的是标注 mask, 由于标注 mask 图片中没有类别信息,因此用户需要提供 labels.txt 作为标签信息文件。labels.txt 文件需要以 background 作为开头(与 mask 中灰度值为 0 的部分对应)。

#### 2.3.4 OCR 检测数据集格式

对于 ocr 检测任务, 用户需要将 ocr 检测数据集按照如下方式进行整理, 如图 2-11 所示:

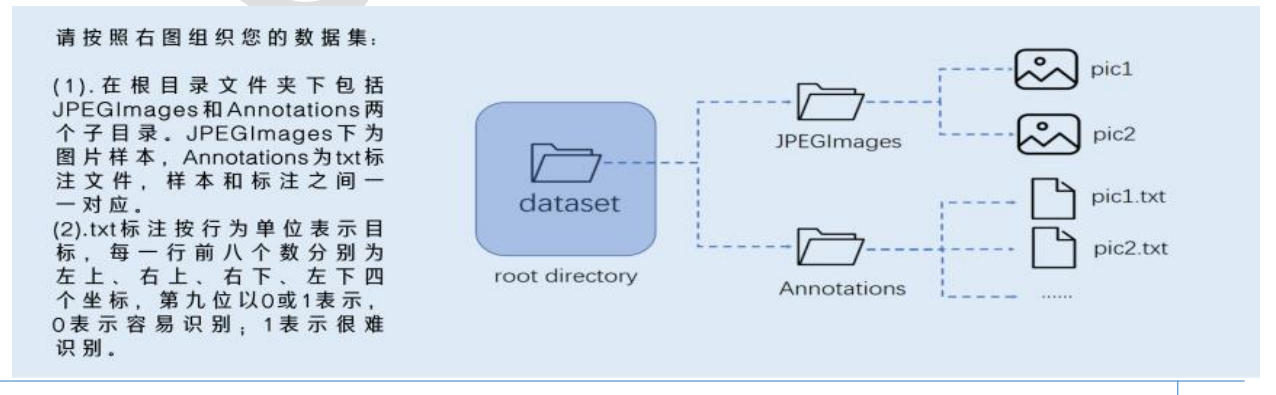

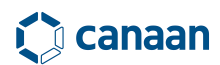

#### 图 2-11 ocr 检测数据集整理格式

与目标检测任务类似, AI Cube 的 OCR 检测任务依赖两个文件夹, 分别是 JPEGImages 和 Annotations, 其中 JPEGImages 中存放的原始图片, Annotations 中存放的是标注 txt, 每一个标 注 txt 与图像 pic 之间名称应该一一对应。

标注 txt 文件中以行为单位来存放标注目标的标注信息,每行有9个值,分别代表目标的左 上、右上、右下、左下四个点坐标;第9为用来描述目标的识别难易程度,其中0代表容易识别, 1代表难识别样本。如图 2-12 所示。

> 730,461,857,413,865,434,738,482,0 753,479,828,453,832,465,757,491,0 729,522,824,490,832,513,737,545,0 712,793,798,778,800,793,714,808,0 683,814,833,789,836,806,686,831,0 647,878,729,865,731,874,649,887,1 724,880,822,865,824,875,726,890,1

> > 图 2-12 ocr 检测标注 txt

在该标注 txt 中共有 7 个标注目标,前五个为简单样本,后两个为困难样本。对应的标注图 片由 2-13 所示。

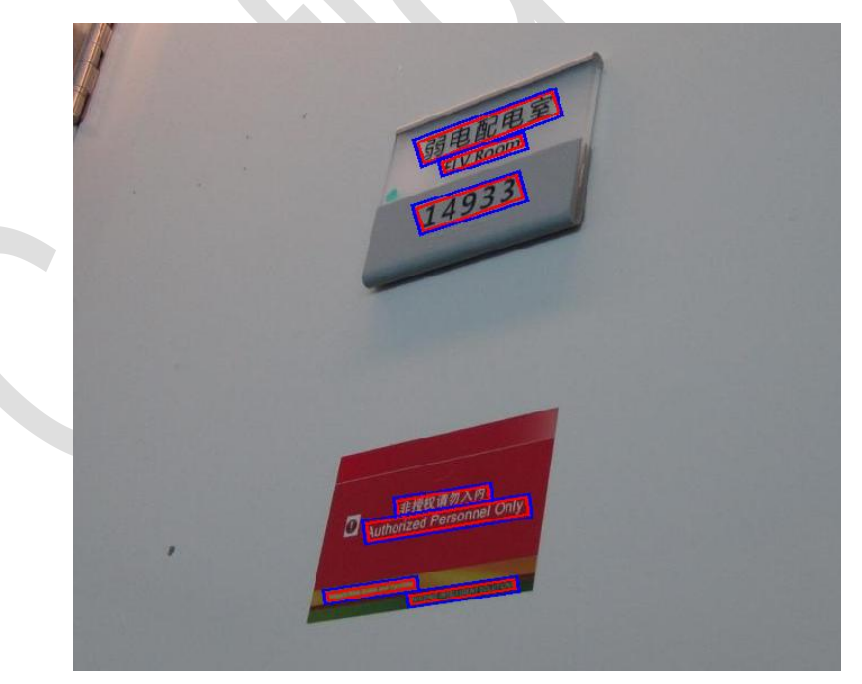

图 2-13 OCR 检测标注样样本

从图 2-13 中可以看出按照从上到下的顺序,前5个为简单样本,后两个为困难细小样本。

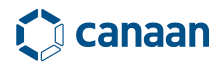

#### 2.3.5 OCR 识别数据集格式

对于 ocr 识别任务, 用户需要将 ocr 识别数据集按照如下方式整理。如图 2-14 所示。

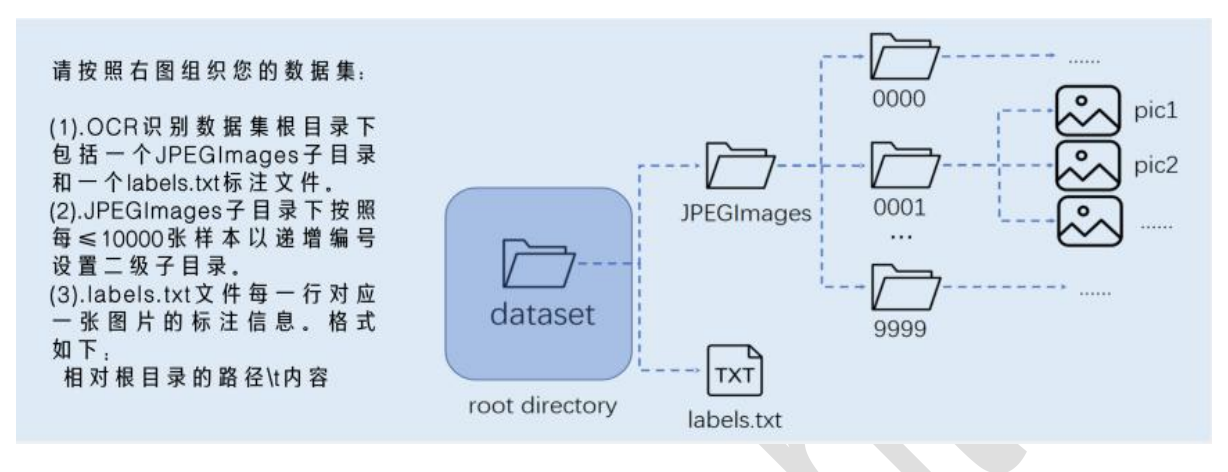

图 2-14 ocr 识别数据集整理格式

OCR 识别数据集中包含 JPEGImages 文件夹和 labels.txt 标注文件, JPEGImages 目录中包含 多个子文件夹,每个子文件夹按照小于等于 10000 张样本数量来递增编号,从而形成子目录。

标注文件 labels. txt 文件的每一行对应一张图片的标注信息。如图 2-15 所示。

| JPEGImages\mining_images\00000.jpg | 2020.04.10 |
|------------------------------------|------------|
| JPEGImages\mining_images\00001.jpg | 2020.04.10 |
| JPEGImages\mining_images\00002.jpg | 2023.04.10 |
| JPEGImages\mining_images\00003.jpg | 2023.04.10 |
| JPEGImages\mining_images\00004.jpg | 2021.04.10 |
| JPEGImages\mining_images\00005.jpg | 2020.04.10 |
| JPEGImages\mining_images\00006.jpg | 2023.04.10 |
| JPEGImages\mining_images\00007.jpg | 2023.04.10 |
| JPEGImages\mining_images\00008.jpg | 2020.04.10 |
| JPEGImages\mining images\00009.jpg | 2020.04.10 |

图 2-15 ocr 识别数据集标注文件

其中每行第一条信息为图像所在的相对路径,以JPEGImages文件夹起始;第二条信息为图像 对应文本标注信息。

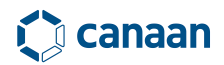

#### 2.3.6 度量学习数据集格式

对于度量学习任务,用户需要将数据集格式按照如下方式进行整理。如图 2-16 所示。

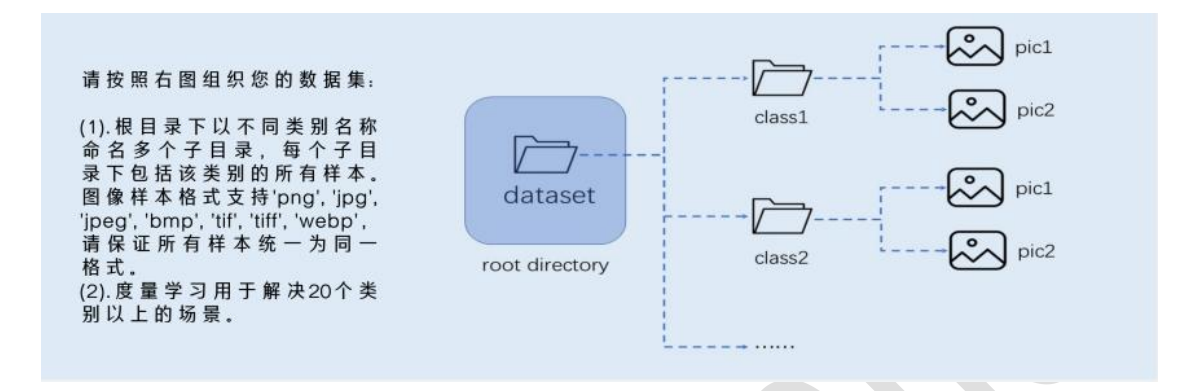

图 2-16 度量学习数据集格式整理

度量学习任务的数据集格式和图像分类任务的格式相同,需要注意的是度量学习任务数据集 数量需要在 20 类以上。

#### 2.3.7 异常检测数据集格式

对于异常检测数据集,用户需要将数据集格式按照如下方式进行整理。如图 2-17 所示。

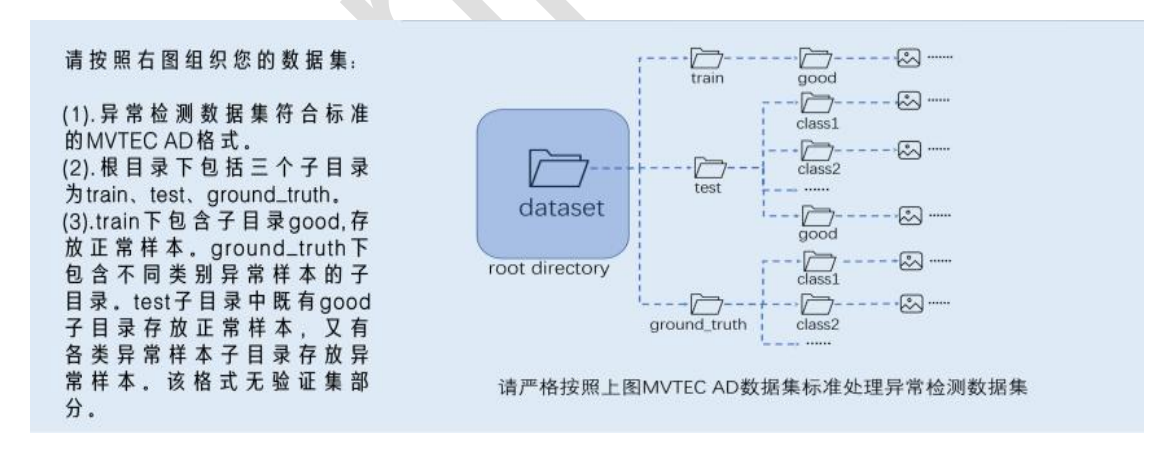

#### 图 2-17 异常检测数据集格式

提供的异常检测数据集需要满足 MVTec AD 数据集格式,其中包括 train、test、ground\_truth 目录。train 目录中包含 good 子目录,在该子目录中只包含无缺陷正样本图片;test 目录中包含多个测试类别目录,如 good、broken\_large、broken\_small、contamination 目

录。ground\_truth 目录中包含异常品类的二值标注 mask 数据。具体标注格式要求可参考 MVTEC AD。

#### 2.3.8 多标签分类

对于多标签分类数据集,用户需要将数据集格式按照如下方式进行整理。如图 2-18 所示。

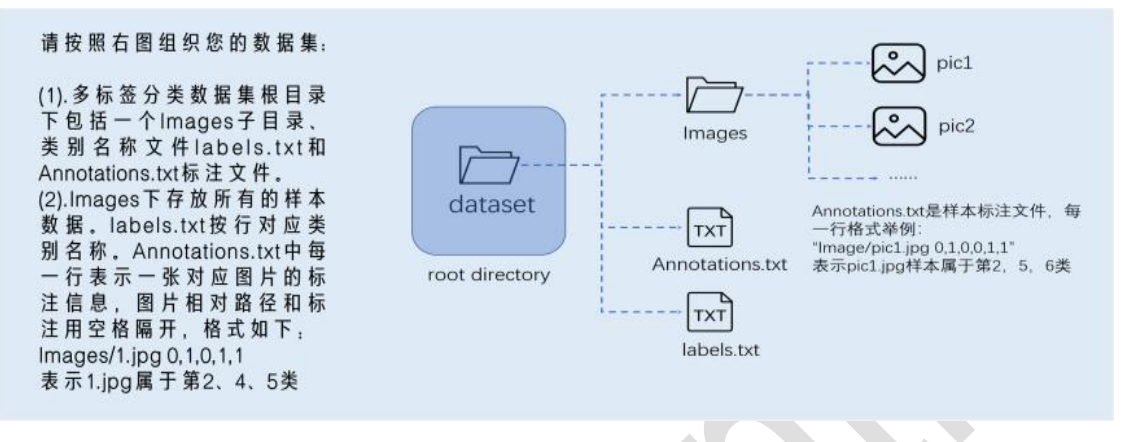

图 2-18 多标签分类数据集格式

多标签分类数据集中包含 Images 目录以及 Annotations.txt 和 labels.txt 两个文件,其中 Images 目录中包含多标签分类数据集中的所有图片, labels.txt 按行对应类别名称。 Annotations.txt 中每一行表示一张对应图片的标注信息,图片路径和标注用空格隔开,格式形如: Images/1.jpg 0,1,0,1,1,表示 1.jpg 属于第 2,4,5 类.

用户在将自己的数据集按照提示整理完毕后,选择数据集根目录 dataset root directory 导入数据集,导入后选择项目保存路径,并对项目进行命名。如图 2-19 所示。

| 创建新项目<br>深度学习任务:           | 图像分类 、                                                             |
|----------------------------|--------------------------------------------------------------------|
| 请按右图结构处理图像分类任<br>务的数据集。    | class1 pic1<br>class1 pic2<br>pic2<br>pic2<br>pic2<br>pic2<br>pic2 |
| 从数据集中导入项目(路径)              | :                                                                  |
| 导入数据集                      | D:/dataset/蔬菜数据集                                                   |
| 项目名称:                      | 项目保存路径:                                                            |
| 项目示例                       | D:/project 选择                                                      |
| <b>项目说明(可选):</b><br>输入项目说明 | 取消新建 创建项目                                                          |

图 2-19 创建新项目

如图 2-19 选择好任务类型,导入数据集并选择工程路径后即可单击创建新项目按钮从而完成 新项目的创建。Al Cube 一个项目绑定一份数据集,为一对一关系。

## 2.4 打开本地项目

用户还可以通过打开项目打开本地存在的项目,如图 2-20 所示。

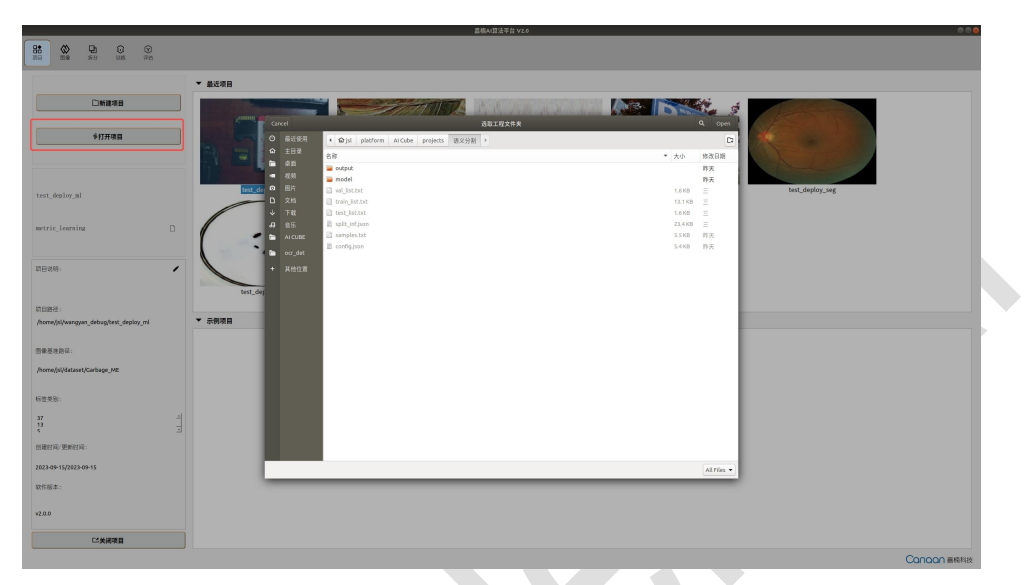

图 2-20 打开本地项目

弹出路径选择对话框后选择工程文件夹,即可打开本地工程。

### AI Cube 用户指南

## 3 AI Cube 图像选项卡

### 3.1 图像选项卡概览

AI Cube 图像选项卡页面共由项目图像解析栏、数据集标签解析栏、图像标注解析画布、标签信息解析栏、图像路径列表 5 部分组成,如图 3-1 所示。

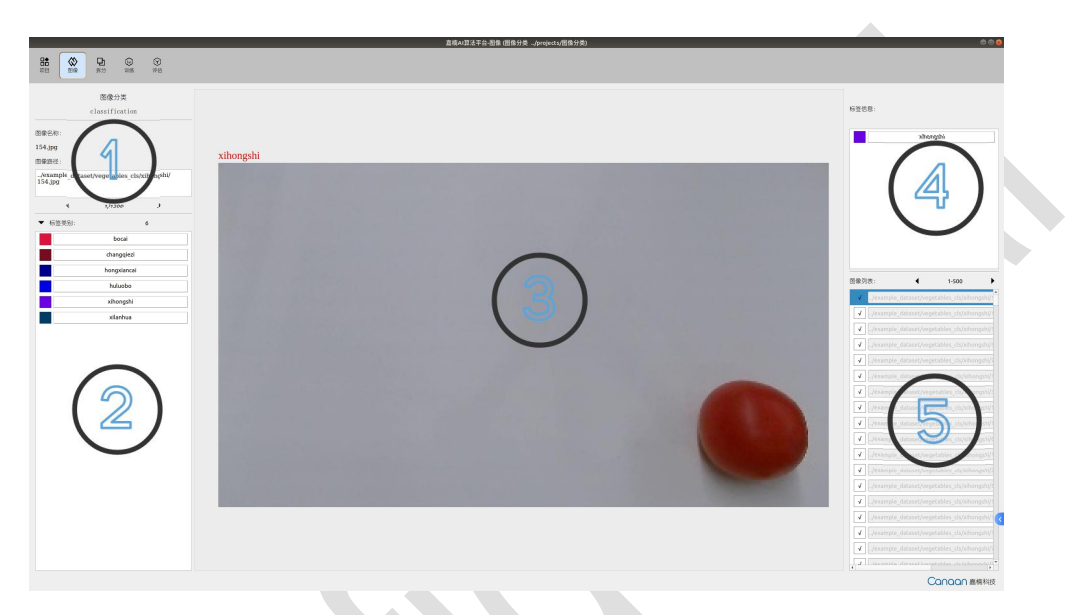

图 3-1 AI Cube 图像选项卡

1、项目图像解析栏:图 3-1 中的①号位置,该位置主要显示项目名称、项目类型、图像名称 以及图像本地路径。

- 2、数据集标签解析栏:图 3-1 中的②号位置,该位置主要解析显示数据集中包含的所有类别 (对于语义分割任务,不解析 background 背景类别)
- 3、图像标注解析画布:图 3-1 中的③号位置,该位置主要显示图片以及图片中的标注信息, 对于不同的任务类型,画布中会有不同的解析结果,如图 3-2 所示。

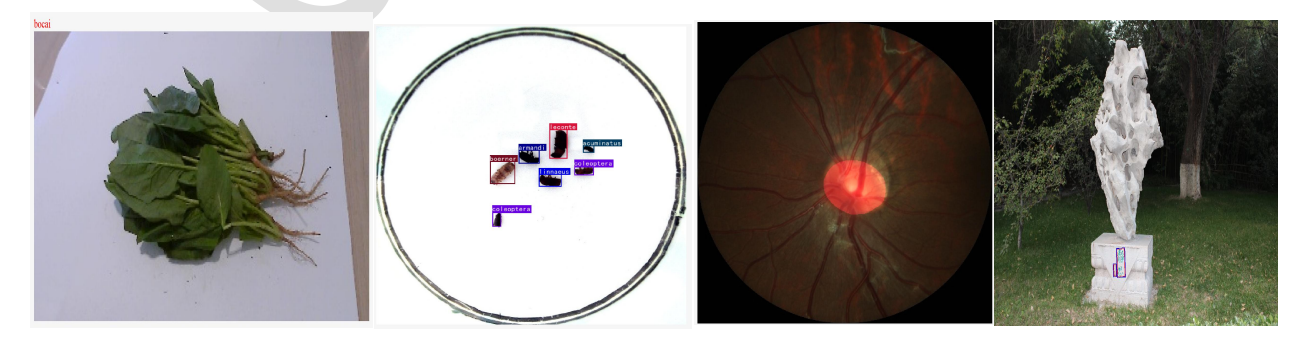

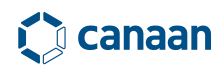

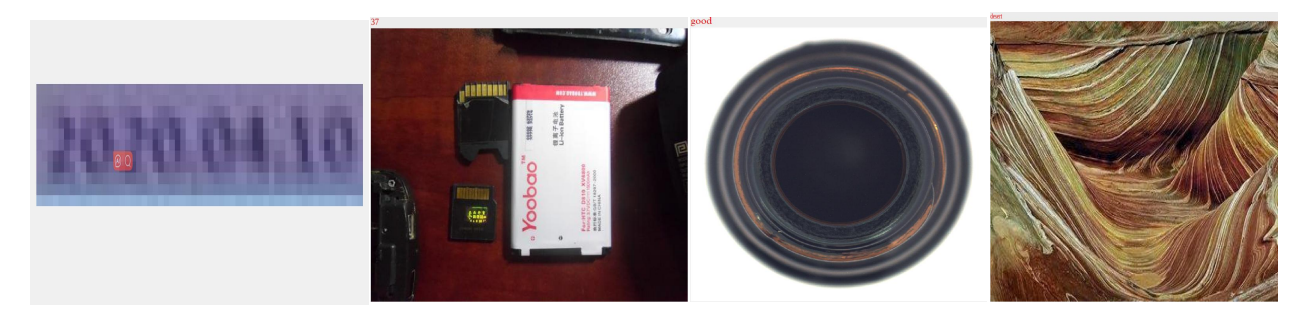

图 3-2 不同任务类型的画布解析

其中图像分类任务会显示图片类别,目标检测任务会显示目标框和目标类别,语义分割会显示 区域蒙版 mask。

4、标签信息解析栏:图 3-1 中的④号位置,该位置主要解析图片中的标注信息,对于不同任 务类型,该标签信息栏会有不同解析结果,如图 3-3 所示。

| 标签信息: | 标签信。 | l.         |                      | 标签信! | <u>l</u> . |       |
|-------|------|------------|----------------------|------|------------|-------|
| bocai | 色板   | 类别         | 目标位置                 | 色板   | 类别         | 面积比例  |
|       |      | leconte    | [361, 223, 398, 286] |      | optic_disc | 2.91% |
|       |      | boerner    | [237, 292, 289, 341] |      |            |       |
|       |      | armandi    | [297, 268, 340, 297] |      |            |       |
|       |      | linnaeus   | [339, 320, 386, 347] |      |            |       |
|       |      | coleoptera | [413, 304, 453, 322] |      |            |       |
|       |      | acuminatus | [431, 258, 454, 273] |      |            |       |
|       |      | coleoptera | [242, 403, 260, 434] |      |            |       |
|       |      |            |                      |      |            |       |
|       |      |            |                      |      |            |       |

图 3-3 不同任务标注信息解析

如图 3-3 所示,图像分类任务会解析单张图片的分类类别;目标检测任务会解析图片中包围框 的类别与位置坐标;语义分割任务会解析出区域类别与区域所占的面积比例;OCR 检测任务会解 析出目标位置(八个点);OCR 识别任务会解析出图片中包含的 OCR 内容(如生产日期);度量 学习会解析出当前图片所属类别(与分类任务相似);异常检测检测任务会解析出当前图片所属 类别(与分类任务相似);多标签分类任务会解析出当前图片所属类别(与分类任务相似)。

5、图像路径列表:图 3-1 中的⑤号位置,该位置主要解析数据集中的图像路径。

## 3.2 图像选项卡动作支持

在图像选项卡中,用户可以鼠标单击图 3-1 中①号区域的方向键来浏览数据集中的图片,如图 3-4 所示。

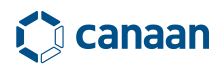

|                                          | 新项目<br>classificatio                     | n               |
|------------------------------------------|------------------------------------------|-----------------|
| 图像名称:                                    |                                          |                 |
| 1.jpg                                    |                                          |                 |
| 图像路径:                                    |                                          |                 |
| D:\Program Files (<br>Software\dataset_e | x86)\Canaan\AI Mat<br>xample\veg_cls\boo | rix<br>ai\1.jpg |
|                                          |                                          |                 |

图 3-4 图像切换

或者使用键盘方向键<-,->来进行切换,同时用户还可以通过点击图像路径列表中的内容实现 图片的跳跃浏览。

将鼠标放置在画布控件中,向上滑动滚轮,图片将会被放大,可以查看图片细节。向下滑动 滚轮,图片将会缩小,可以浏览图片全貌。

## **4** AI Cube 拆分选项卡

### 4.1 拆分选项卡概览

AI Cube 的拆分选项卡中用户可以对输入数据集做训练集、验证集、测试集,三种不同集合的拆分,默认拆分比例为80%、10%、10%。拆分选项卡页面由拆分比例控制栏、类别数量统计直方图、检查控制按钮组及预览相册四部分组成,如图4-1所示。

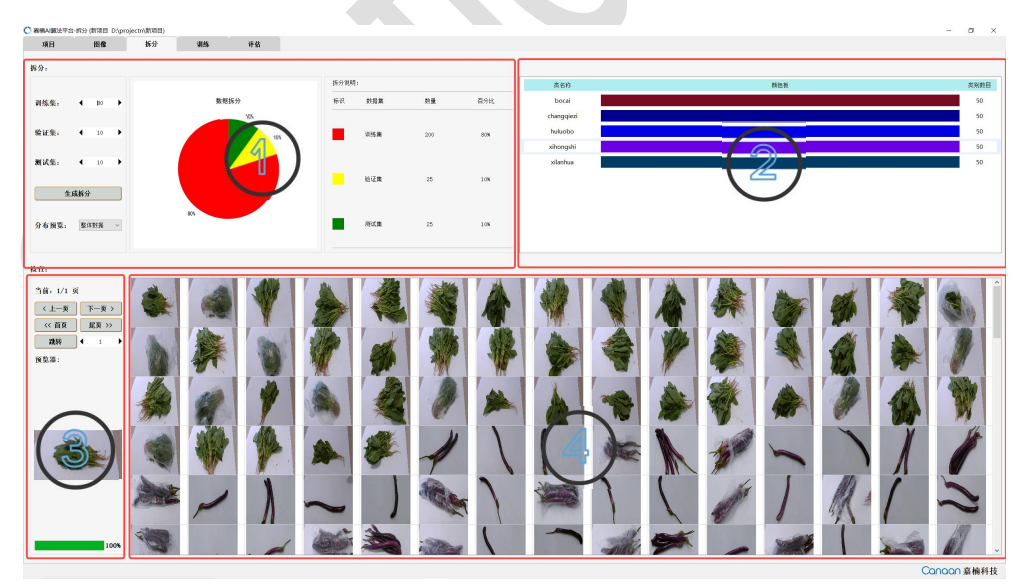

图 4-1 拆分选项卡页面

1、拆分比例控制栏:图 4-1 中的①号区域。用户可以在该栏中自定义拆分比例,其中训练集拆分比例下限位 60%,上限为 80%,设置拆分比例后单击生成拆分按钮,拆分饼图和各集合图像数量

统计会自动刷新。下方的分布预览按钮可以控制各集合的预览,可选项为整体数据集、训练集、 验证集、测试集。

2、类别数量统计直方图:图 4-1 中的②号区域。在生成拆分后,可以预览不同分布集合中类别数量,用于查看数据集中各个类别是否分布均衡。

3、检查控制按钮组:图 4-1 中的③号区域。检查控制按钮组可以控制相册区域的翻页和跳转(每页共显示 120 张图片)

4、预览相册:图 4-1 中的④号区域。该区域用来显示指定集合的图像鸟瞰相册。

注意:由于异常检测数据集格式为 MVTEC AD 数据集格式,因此不支持在该页面进行拆分。

### 4.2 预览相册动作支持

在图 4-1 中的①号区域中指定分布预览集合后,相册部分会被动态刷新。相册部分的图像会 按照 120 张每页进行显示,用户可以通过点击上一页下一页按钮来进行翻页,同时可以使用首页 尾页进行跳转,或者使用跳转按钮,跳转到指定页。

鼠标单击相册部分图片,预览器中的内容会动态刷新,如果双击相册中的图片,则会自动跳 转到图像选项卡来浏览该张图片的细节部分。

## 5 AI Cube 训练选项卡

### 5.1 训练选项卡概览

AI Cube 训练选项卡共分为模型配置、数据增强、训练参数、训练视图、训练仪表盘和图像 评估画布六部分。如图 5-1 所示。其中需要用户配置的部分分别是模型配置、数据增强和训练参数这三部分。

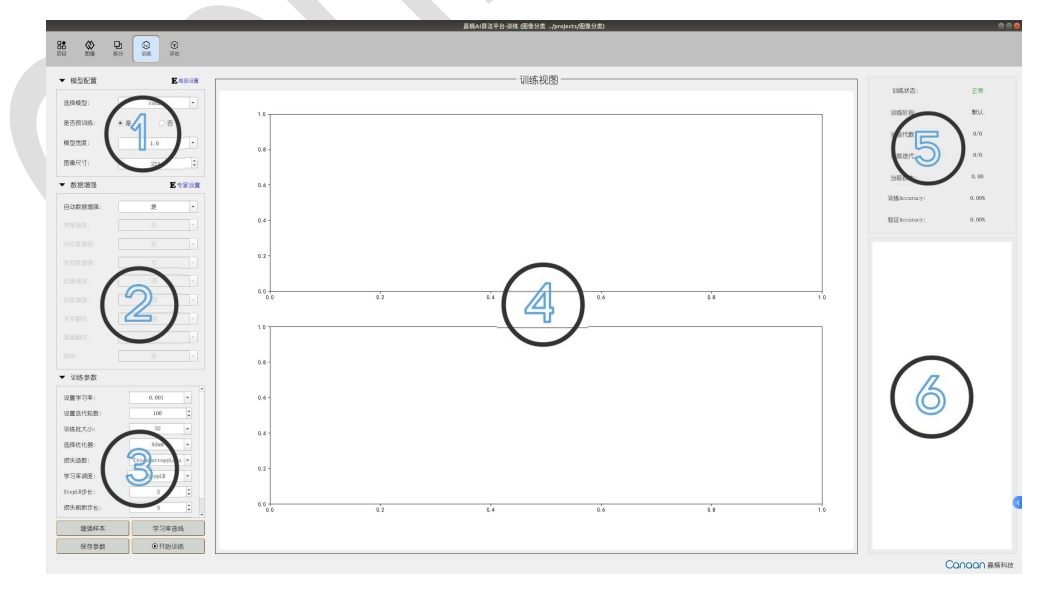

#### 图 5-1 训练选项卡页面

1、模型配置栏:图 5-1 中的①号区域。用户可以在这里自定义的选择模型结构,模型大小,以及模型输入图像尺寸。

2、数据增强配置栏:图 5-1 中的②号区域。用户可以在这里根据所用数据集的特性配置数据 增强方法。

3、训练参数配置栏:图 5-1 中的③号区域。用户可以在这里配置学习率、迭代轮数、训练批 大小等参数。

4、训练视图:图 5-1 中的④号区域。在 AI Cube 进入训练状态后, AI Cube 计算出的指标数 据会以曲线的形式刷新到该区域。

5、训练仪表盘:图 5-1 中的⑤号区域。在 AI Cube 进入到训练状态后, AI Cube 会动态的将 训练状态、当前 Epoch 次数、迭代轮数等。在该区域用户可以自定义 loss 曲线的刷新步长。

6、图像评估画布:图 5-1 中的⑥号区域。在 AI Cube 进入到训练状态后, AI Cube 会动态的 输出模型在验证集上的评估结果。

如果用户对深度学习模型参数不熟悉,可以直接使用默认参数进行训练,单击开始训练按钮, AI Cube 会进入到训练状态,开始训练按钮变为停止训练按钮,用户可通过操作该按钮来控制 AI Cube 的训练状态。如图 5-2 所示。

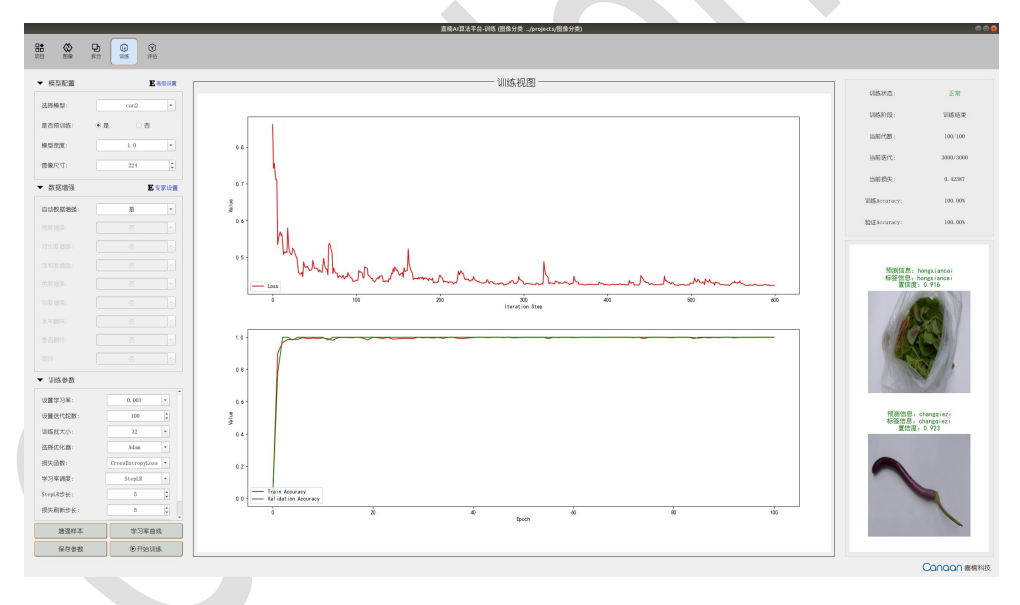

图 5-2 AI Cube 训练过程

在训练过程中,训练视图会实时刷新训练指标曲线,同时仪表盘与图像评估画布也会实时同 步更新。

#### 5.2 模型配置

AI Cube 将深度学习的训练模块抽象为模型配置、数据增强、训练参数三部分。在模型配置 部分用户可以根据不同的任务类型、不同的数据集来进行配置。 1、对于分类模型用户可以配置模型结构、是否使用预训练、模型宽度和图像尺寸。模型结构 提供了 can1、can2、can3、can5、can6、can7、can8、can9、can13、can14,共10种模型,用 户可以选择任意的模型进行训练,如果在训练结束后想要断点续训,则选择 update 模型。如图 5-3 所示。

| 选择模型:  |    | can2 | ~ |
|--------|----|------|---|
| 是否预训练: | 〇是 | • 否  |   |
| 模型宽度:  |    | 1.0  | ~ |
|        | 1  |      |   |

图 5-3 分类模型参数配置

2、对于目标检测模型,用户在配置模型的前提下还可以配置 backbone,这里的 backbone 部 分复用了分类模型,目标检测任务 AI Cube 按照是否使用 anchor 提供了 AnchorBased 检测器和 AnchorFree 检测器。根据训练过程使用的模型辅助训练策略提供了 GFLDet 检测模型,同时 AI Cube 还提供了极简目标检测器 FreeDet。如图 5-4 所示。

|             |               | 32 | 1 |
|-------------|---------------|----|---|
| 选择模型:       | AnchorBaseDet | ~  |   |
|             | AnchorBaseDet |    |   |
| 选择Backbone: | AnchorFreeDet |    |   |
| and and a   | FreeDet       |    |   |
| 是否預训练:      | update        |    |   |
| 模型大小:       | s             | ~  |   |
| 模型宽度:       | 0.5           | ~  |   |
| 図像尺寸・       | 640           |    |   |

图 5-4 目标检测模型参数

目标检测模型还支持不同模型大小和模型宽度因子供用户选择,这个两个选择分别控制着模型的 深度和模型宽度。用户可根据自己的需要进行选择。

3、对于语义分割任务, AI Cube 提供了 DeepNet 和 EDNet 两种模型,其中 DeepNet 参数量较大,分割精度较高; EDNet 模型参数量较少,分割速度较快,如图 5-5 所示:

| 选择模型:       |     | DeepNet | ~     |
|-------------|-----|---------|-------|
| 选择Backbone: |     | can2    | ~     |
| 是否预训练:      | ● 是 | 〇 否     |       |
| 模型宽度:       |     | 0.5     | ~     |
| 图像尺寸:       | 宽   | 512 🗘 高 | 512 🗘 |
| ASPP空洞峯:    |     | 8       | ~     |

图 5-5 语义分割模型参数

4、对于 OCR 检测任务, AI Cube 提供了 OCR\_DNet, 该模型能够处理绝大多少场景下的 OCR 定 位检测任务。

5、对于文字识别任务, AI Cube 提供了 RCNet 和 RLnet, 其中 RCNet 泛用性较广适应多种场 景。而 RLNet 适合长度固定的一些文字识别任务,如车牌识别,手机号识别,身份证号识别等。 预训练模型中, English 适合训练纯英文识别任务, Chinese 适合训练中英文混合或者纯中文的识 别任务,如果选用 Defualt 参数,则会使用 imagenet 预训练权重。使用的定长处理:将图片缩放 到固定尺寸进行训练。不定长处理:将图片等比缩放到预设的高度,然后再填充至预设长度(注 意如果等比缩放到预设高度,长度超过了预设长度,则会将多余部分去除,应该调整预设长度避 免此情况发生)。

6、对于度量学习任务, AI Cube 提供了提供了 can1、can2、can3、can5、can6、can7、can8、can9、can13、can14, 共10 种模型, 用户可以选择任意的模型进行训练, 同时由于度量学习要对每张输入图片做编码输出, 因此用户需要在模型配置栏中配置编码长度。(一般来说编码长度指定为 256 即可)

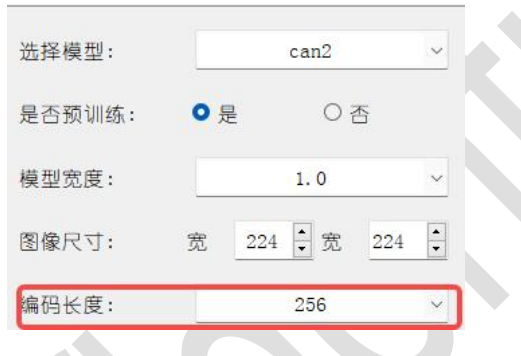

图 5-6 度量学习编码长度配置

#### 7、对于多标签分类任务, AI Cube 提供的选项与分类任务相同

8、对于异常检测任务, AI Cube 提供了 can1、can2、can3、can5、can13、can14, 共 6 中 backbone, backbone 的选择会对异常检测的结果影响较大。同时建议在异常检测任务中使用预训 练。

注意:如果用户对模型配置参数陌生,可以直接使用默认参数。

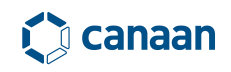

#### 5.3 数据增强

| 任务类型<br>増强方法 | 图像分类         | 目标检测 | 语义分割 | ocr检测 | ocr识别 | 多标签分类 | 度量学习 | 异常检测 |
|--------------|--------------|------|------|-------|-------|-------|------|------|
| 自动数据增强       | √            | -    | -    |       | 1     | √     | √    | -    |
| 亮度增强         | √            | √    | 1    | √     | 1     | √     | √    | -    |
| 对比度增强        | V            | √    | √    | 1     | 1     | √     | √    | -    |
| 饱和度增强        | √            | √    | √    | √     | 1     | √     | √    | -    |
| 色度增强         | 1            | V    | 1    | 1     | 1     | √     | √    | -    |
| 锐度增强         | $\checkmark$ | √    | 1    | 1     | 1     | √     | √    | -    |
| 水平翻转         | √            | √    | 1    | -     | 1     | √     | √    | -    |
| 垂直翻转         | √            | √    | √    | -     | 1     | √     | √    | -    |
| 旋转           | √            | -    | -    |       | 1     | √     | √    |      |
| 随机缩放         | ).=          | -    | 1    | -     | ×.    | -     |      | -    |
| 随机裁剪         | -            |      | √    | ÷.    |       |       |      |      |

AI Cube 提供了以下数据增强方法,如表 5-1 所示

表 5-1 不同类型任务增强方法

对于分类任务,用户可以直接使用自动数据增强方式来进行数据增强,其他任务需要数据集 特点来进行合理数据增强。注意:数据增强方式并不是开启的越多越好,过度的数据增强有可能 会降低检测器的检测性能。

#### 5.4 训练参数

AI Cube 对不同的任务提供了不同的训练参数,不同任务之间可选择的任务参数不同,

1、分类任务可调参数:学习率、迭代轮数、训练批大小、优化器、损失函数、学习率调度、 StepLR 步长、GPU 索引。

2、检测任务可调参数:在分类任务可调参数的基础上增加是否使用 AutoAnchor、NMS 置信度 阈值、NMS 交并比阈值、AMP 混合精度、移动平均 EMA、早停策略 ES、是否进行预热、多尺度训练 等。如果在目标检测任务中使用 AnchorBased 检测器,可以使用 AutoAnchor 来自动对数据集进行 Anchor 计算, NMS 置信度阈值与交并比阈值会影响输出框的数量,以及重叠框之间的抑制程度。

3、分割任务可调参数:在分类任务可调参数的基础上增加验证批大小、验证缩放设置和验证 翻转设置。

4、OCR 检测任务可调参数:置信度阈值、Box 阈值、学习率、迭代轮数、训练批大小、验证 批大小、预热代数、损失刷新步长等。

5、0CR 识别任务可调参数:在 0CR 检测任务的基础上加入了学习率衰减节点以及学习率衰减 因子。

6、度量学习任务可调参数: 度量学习任务在分类任务的基础上加入了取样器、度量损失以及 度量损失函数等。

7、多标签分类任务可调参数:多标签分类任务可看做分类任务的增强,参数与分类任务相同。

8、异常检测任务:异常检测任务只支持调整训练批大小及 GPU 序号。

注意: Al Cube 目前只支持单卡训练,用户可以指定不同的显卡需要进行训练,默认的显卡序号 为 0。

### 5.5 训练前可视化

AI Cube 支持训练前数据增强可视化和学习率变化过程可视化。单击增强样本按钮,可以预 览本次训练过程中样本图像的增强效果。如图 5-6 所示。

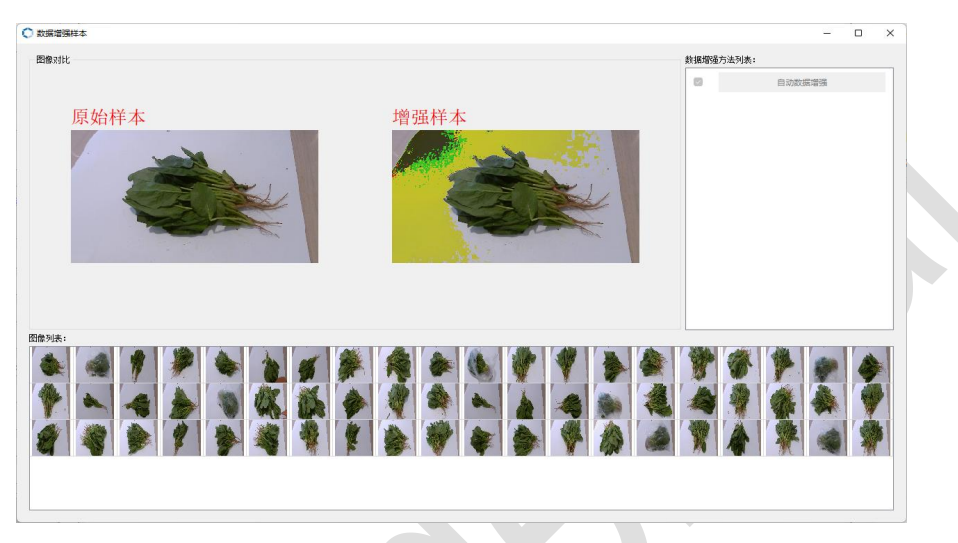

图 5-6 数据增强可视化

在数据增强预览页面中左侧为原始图片,右侧为增强效果图,用户可以通过选择图像列表中 的图片查看增强效果。

点击学习率曲线按钮,将会弹出本次训练过程中学习率动态变化过程曲线,方便用户在训练前确 定合适的学习率。如图 5-7 所示。

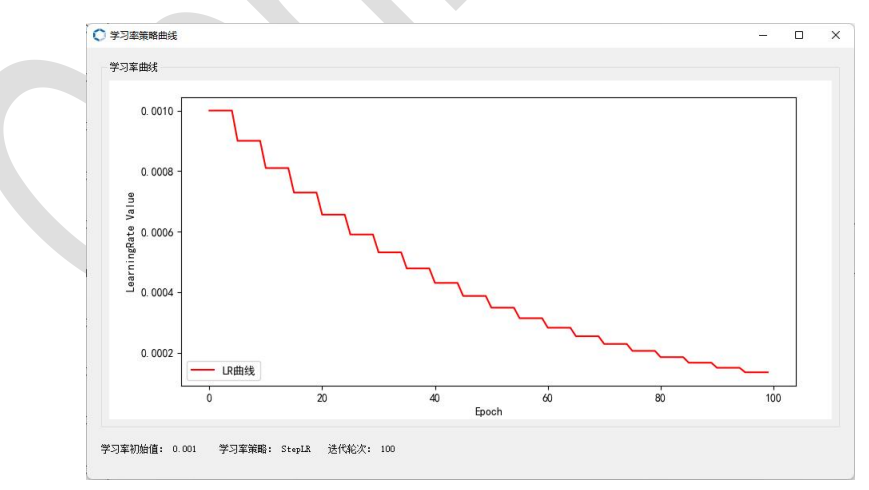

图 5-7 学习动态变化曲线

## 6 AI Cube 评估选项卡

## 6.1 评估选项卡概览

AI Cube 评估选型卡共分为测试参数配置栏、芯片部署配置栏、推理结果显示画布、测试数据列表、评估指标输出栏、指标说明栏六部分组成。如图 6-1 所示。

| ○ 嘉總AI算法平台-评估(图像5)                                                                           | 音美/example_projects/酸                 | <b>御分类)</b> |      |        |               |          |         |    |                | – a ×                                                                                                    |
|----------------------------------------------------------------------------------------------|---------------------------------------|-------------|------|--------|---------------|----------|---------|----|----------------|----------------------------------------------------------------------------------------------------|
| ::::::::::::::::::::::::::::::::::::                                                         | © (♥<br>朝慈 (¥估                        |             |      |        |               |          |         |    |                |                                                                                                    |
| Will CBM 99.03<br>潮(田原東)<br>読择測は模型:<br>Can2_10.0s_20241114173<br>造择測は方式:<br>部外数変路径:<br>国際目录: | · · · · · · · · · · · · · · · · · · · | 推理结果:       |      | 3      | 300 utility i | 659) & : | 2       | 1  | □ 全浅   磁花      | 指标说明:<br>准确率 (accuracy):<br>表示预测结果包括体准确性, 即预测正确的实<br>药品总实的句话/例:<br>粘准率 (precision):<br>表示预测结果中, 正确预测该类别实例占被预<br>潮方该类别实和应数的比例:<br>20回率 (recall):<br>去示预测结果中, 正确预测该类别实例占标等 |
|                                                                                              |                                       |             |      |        |               |          |         |    | <b>4</b> 0/0 ► | 为该类别实例总数的比例;<br>Flscore:                                                                                                    |
| 生成报告                                                                                         | ④开始测试                                 | 评估指标        | 裂着矩阵 |        |               |          |         |    |                |                                                                                                    |
| 转换面板                                                                                         |                                       | í 📃         | 漢別   | 准确率(%) | 精生王[%]        | 召回率(%)   | F1分數[%] | 合计 | 预测             | 6                                                                                                    |
| nncase版本:                                                                                    | 2.9.0                                 |             |      |        |               |          |         |    |                | 0                                                                                                    |
| 选择芯片类型:                                                                                      | k230 -                                |             |      |        |               |          |         |    |                |                                                                                                    |
| 部署推理宽度:                                                                                      | 224                                   |             |      |        |               |          |         |    |                |                                                                                                    |
| 智信度通信:                                                                                       | 0.50                                  |             |      |        |               |          |         |    |                |                                                                                                    |
| 校准方法:                                                                                        | NoClip -                              |             |      |        |               |          |         |    |                |                                                                                                    |
| 量化选项:                                                                                        | v:int8 d:int8 🔹                       |             |      |        |               |          |         |    |                |                                                                                                    |
| 保存                                                                                           | <b>೧</b> ೫೫                           |             |      |        |               | F        |         |    |                |                                                                                                    |
| 上次号出时间:<br>2021-11-11 19:49:54<br>上次号出模型:<br>can2_10.0s_20241114                             | 5<br>1173931. npy                     |             |      |        |               | 5        |         |    |                |                                                                                                    |
|                                                                                              |                                       |             |      |        |               |          |         |    |                | Canaan 嘉楠科技                                                                                                    |

图 6-1 AI Cube 评估选项卡

在评估选项卡中用户可以在①号区域(测试参数配置栏)选择模型进行评估,如果在未选择 模型的前提下点击评估测试按钮,则会弹出"请选择模型"提示,如图 6-2 所示。

| 测试设置:<br>选择测试模型:                                                  | 请选择测试模型!                               |
|-------------------------------------------------------------------|----------------------------------------|
| can2_10.0s_20230918<br>can2_10.0s_20230913<br>can2_10.0s_20230914 | 144744.npy<br>165205.npy<br>155416.npy |
| 选择测试方式:                                                           | 测试集测试                                  |
| 额外数据路径:                                                           | 选择                                     |
| 图像目录:                                                             | 选择                                     |
| 生成报告                                                              | <ul> <li>①开始测试</li> </ul>              |

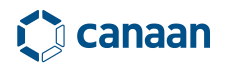

#### 图 6-2 模型选择提示

AI Cube 支持三种图像评估来源,分别是测试集测试、额外数据集测试和图像目录测试。

1、测试集测试:拆分选项卡中拆分的测试数据集。

2、额外测试集: 非本项目使用数据集,但类别名称、类别数量、数据集格式与本工程所使用的数据集相同。切换测试方法到额外数据集测试后,需要配置额外数据集路径,如图 6-3 所示。

| 测试设置:<br>选择测试模型:<br>can2_10.0s_20230918    | 准备测1<br>144744.npy       | 式! |
|--------------------------------------------|--------------------------|----|
| can2_10.0s_20230913<br>can2_10.0s_20230914 | 165205.npy<br>155416.npy |    |
| 选择测试力式:                                    | 额外数据测试                   |    |
| 额外数据路径:                                    | 洗择                       |    |
| 图像目录:                                      | 选择                       |    |
| 生成报告                                       | ①开始测试                    |    |
| 生成报告                                       |                          |    |
| 图 6-3 着                                    | 额外测试集测试                  |    |

3、图像目录测试:选择**只含有图像的目录**进行测试。在该测试模式下推理,只会显示图像推理结果,不会输出测试指标。如图 6-4 所示。

| 测试设置:<br>选择测试模型:                                                        | 准备测试!                              |
|-------------------------------------------------------------------------|------------------------------------|
| can2_10.0s_2023091814<br>can2_10.0s_2023091316<br>can2_10.0s_2023091415 | 4744.npy<br>55205.npy<br>55416.npy |
| 选择测试方式:                                                                 | 图像目录 🔹                             |
| 额外数据路径:                                                                 | 选择                                 |
| /home/jsl/dataset/vege<br>图像目录:                                         | ttables_cls<br>选择…                 |
| /home/js1/dataset/vege                                                  | tables_cls/xilanhua                |
| 生成报告                                                                    | ●开始测试                              |

图 6-4 图像目录测试

测试结束后,用户可以单击生成报告按钮,将测试的输出结果按照 pdf 与 x1s 保存在工程目录下的 out 文件夹下。pdf 中保存项有任务类型、测试模型、测试模型、测试模型路径、测试数据路径、标签映射、指标表单及混淆矩阵路径; x1s 中保存着本次评估输出的混淆矩阵结果,如图 6-5 所示。

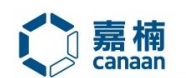

嘉楠AI算法平台测试报告

任务类型:图像分类

测试模式:测试集测试

测试模型: can2\_10.0s\_20230918144744.npy

测试模型路径:../projects/图像分类/model

测试数据路径:../example\_dataset/vegetables\_cls

标签映射:【1:bocai】,【2:changqiezi】,【3:hongxiancai】,【4:huluobo】,【

5:xihongshi], [6:xilanhua]

| 类别ID | 准确率[%] | 精确率[%] | 召回率[%] | F1分数[%] | 合计  | 预测  |
|------|--------|--------|--------|---------|-----|-----|
| 1    | 100.00 | 100.00 | 100.00 | 100.00  | 20  | 20  |
| 2    | 100.00 | 100.00 | 100.00 | 100.00  | 20  | 20  |
| 3    | 100.00 | 100.00 | 100.00 | 100.00  | 20  | 20  |
| 4    | 100.00 | 100.00 | 100.00 | 100.00  | 20  | 20  |
| 5    | 100.00 | 100.00 | 100.00 | 100.00  | 20  | 20  |
| 6    | 100.00 | 100.00 | 100.00 | 100.00  | 20  | 20  |
| 全类别  | 100.00 | 100.00 | 100.00 | 100.00  | 120 | 120 |

混淆矩阵保存路径:.../projects/图像分类/output/can2\_10.0s\_20230918144744.xl

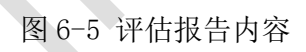

## 6.2 模型评估显示

S

单击开始测试后, AI Cube 进入到测试状态,模型的推理结果会实时的刷新在推理结果显示 画布上,同时被推理的图片路径会实时追加至测试数据列表中。如图 6-6 所示。

| 测试设置: 准备测试:<br>选择测试模型:                                         | 推理结果:                      | 测试数据列表:                                        | □ 全选: 保存 |
|----------------------------------------------------------------|----------------------------|------------------------------------------------|----------|
| can2_10.0s_20230918144744.npy<br>can2_10.0s_20230913165205.npv |                            | ./example_dataset/vegetables_cls/bocai/96.jpg  | î l      |
| can2_10.0s_20230914155416.npy                                  | 预测信息: bocai<br>标签信息: bocai | ./example_dataset/vegetables_cls/bocai/40.jpg  |          |
| 选择测试方式: <b>测试集测试</b> >                                         | 重信度: 0.924                 | ./example_dataset/vegetables_cls/bocai/42.jpg  |          |
| 额外数据路径: 选择                                                     | a start - The sa           | /example_dataset/vegetables_cls/bocai/185.jpg  |          |
|                                                                |                            | ./example_dataset/vegetables_cls/bocai/64.jpg  |          |
|                                                                |                            | ./example_dataset/vegetables_cls/bocai/94.jpg  |          |
| 图像目录: 选择                                                       |                            | ./example_dataset/vegetables_cls/bocai/198.jpg |          |
|                                                                |                            | ./example_dataset/vegetables_cls/bocai/165.jpg |          |
|                                                                |                            | ./example_dataset/vegetables_cls/bocai/160.jpg |          |
| 生成报告 ①开始测试                                                     | TANK AND KARKA             | ./example_dataset/vegetables_cls/bocai/106.jpg |          |
|                                                                |                            |                                                | ◀ 1/1 ▶  |

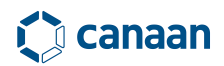

#### 图 6-6 推理结果显示

推理结束后,用户可以单击测试列表中的选项对测试结果进行回溯查看。

在查看时用户可以双击图像条目进入到图片相册模式,在图片相册模式下用户可以放大图片 细节进行查看。如图 6-7 所示。

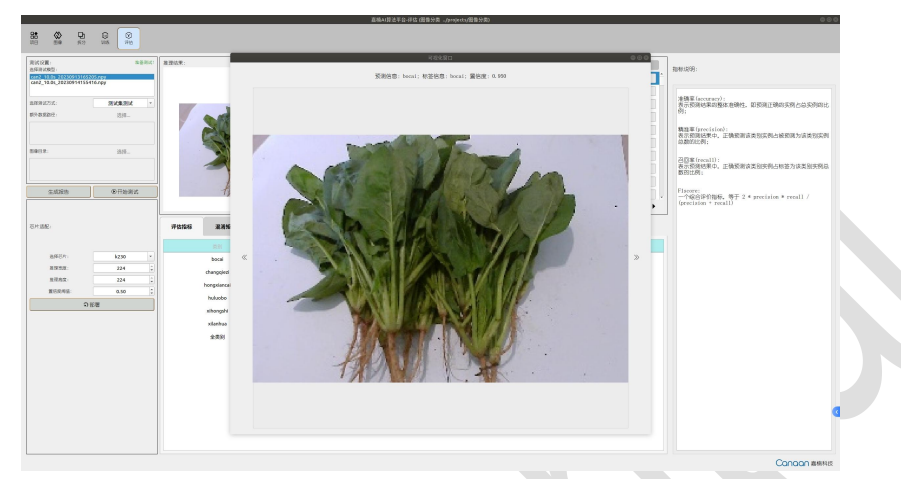

图 6-7 推理结果可视化窗口

如果用户是在测试集测试或额外测试测试模式下进行模型评估,评估结束后还会评估指标输 出栏中输出评估指标。如图 6-8 所示。

| 评估指标 | 混淆矩阵        |        |        |        |        |     |     |
|------|-------------|--------|--------|--------|--------|-----|-----|
|      |             |        |        |        |        |     |     |
|      | bocai       | 100.00 | 100.00 | 100.00 | 100.00 | 20  | 20  |
|      | changqiezi  | 100.00 | 100.00 | 100.00 | 100.00 | 20  | 20  |
|      | hongxiancai | 100.00 | 100.00 | 100.00 | 100.00 | 20  | 20  |
|      | huluobo     | 100.00 | 100.00 | 100.00 | 100.00 | 20  | 20  |
|      | xihongshi   | 100.00 | 100.00 | 100.00 | 100.00 | 20  | 20  |
|      | xilanhua    | 100.00 | 100.00 | 100.00 | 100.00 | 20  | 20  |
|      | 全类别         | 100.00 | 100.00 | 100.00 | 100.00 | 120 | 120 |

图 6-8 评估指标

在评估指标输出栏中单击混淆矩阵菜单按钮会显示本次模型在数据集上的评估混淆矩阵,如 图 6-9 所示。

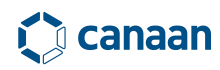

#### AI Cube 用户指南

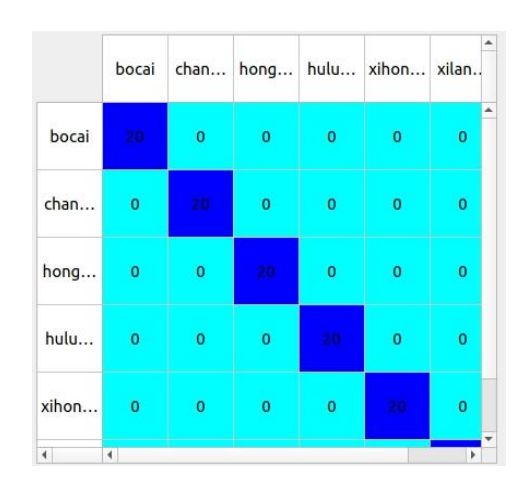

图 6-9 评估混淆矩阵

## 6.3 模型部署导出

测试完成后如果用户对模型的检测质量满意,可以在②号区域选择相应的芯片类型、推理宽度、推理高度、置信度阈值等进行导出。

AI Cube 支持训练和部署时不同的宽高设置,例如在训练时用户使用的图像宽高为 320x320, 推理时可以选用 224x224。可以设置不同的校正方法和不同的量化方式。关于校正方法和量化方 式见 nncase (<u>kendryte/nncase: Open deep learning compiler stack for Kendryte AI</u> <u>accelerators</u> )。对于不同的任务,导出模型部分会有不同的参数选择,如图 6-10 所示。

| 1 | 转换面板                                                                |                 |   |
|---|---------------------------------------------------------------------|-----------------|---|
|   | nncase版本:                                                           | 29.0            |   |
|   | 选择芯片类型:                                                             | k230            | • |
|   | 部署推理宽度:                                                             | 224             |   |
|   | 部署推理高度:                                                             | 224             |   |
|   | 置信度阈值                                                               | 0.50            |   |
|   | 校准方法                                                                | NoClip          | - |
|   | 量化选项                                                                | w:uint8 d:uint8 | * |
|   | 保存                                                                  | ♀部署             |   |
|   | 上次导出时间<br>2024-11-9 105812<br>上次导出模型<br>can2_10Os_20241114173931npy |                 |   |
|   |                                                                     |                 |   |

图 6-10 模型转换面板

模型部署参数设置完毕后,单击部署按钮,AI Cube 会进入到模型适配状态,同时在 AI Cube 界面中弹出等待窗口。如图 6-11 所示。

| Bit       Bit       B                                                                                                    | 意法平台-评估 (图像分类/example_proje                                        | }类/example_projects/图像 | nple_projects/图像分类) |                                               |        |                                |                  |     |                           | - o                                                                    |
|----------------------------------------------------------------------------------------------------|--------------------------------------------------------------------|------------------------|---------------------|-----------------------------------------------|--------|--------------------------------|------------------|-----|---------------------------|------------------------------------------------------------------------|
| RX6000       RX5000       RX50000       RX50000       RX50000       RX50000       RX50000       RX50000       RX50000       RX50000       RX50000       RX50000       RX50000       RX50000       RX50000       RX50000       RX50000       RX50000       RX50000       RX50000       RX50000       RX500000       RX50000       RX500000                                                                                                    | ● 中 ◎ ● ● ● ● ● ● ● ● ● ● ● ● ● ● ● ● ●                            | © ()<br>₩1% ()?(古      | ()<br>评估            |                                               |        |                                |                  | 6   | 型转换过程存在密集计算,              | ,可能会出现卡顿或无响应,请不要操作!                                                    |
| specific columner         Image: Specific columner         Image: Specifi                                                                                                    | ۵Kg                                                                |                        | 推理结果:               |                                               | 测试     | 数据列表:                          |                  |     | □ 全选 保存                   | 指标说明:                                                                  |
| Alex Bod ON 1000 00000       Image Bod Base 100000       Image Bod Base 1                                                                                                    | 10.0: 20241114172021 pm                                            | 2021 0001              |                     | TRUM (C M L L L L L L L L L L L L L L L L L L |        | \example_dataset\vegetables_c  | ls\bocai\46.jpg  |     | ^                         | 10 01 00 93 1                                                          |
| Image: 0.000       Image: 0.000       Image: 0.000 <td< td=""><td>0.08_202411141738313009</td><td>stapy</td><td></td><td>标签信息: bocai</td><td></td><td>\example_dataset\vegetables_c</td><td>ls\bocai\107.jpg</td><td></td><td></td><td></td></td<>                                                                                                    | 0.08_202411141738313009                                            | stapy                  |                     | 标签信息: bocai                                   |        | \example_dataset\vegetables_c  | ls\bocai\107.jpg |     |                           |                                                                        |
| #### mit       ####mit       ####mit                                                                                                    |                                                                    |                        |                     | 置1日度: 0.919                                   |        | \example_dataset\vegetables_c  | ls\bocai\145.jpg |     |                           | 准确率(accuracy):<br>表示预测结果的整体准确性 即预测正确的                                  |
| Ration 2:                                                                                                    |                                                                    |                        |                     | ANTE .                                        |        | \example_dataset\vegetables_c  | ls\bocai\154.jpg |     |                           | 例占总实例的比例;                                                              |
| 97.9 (2012) 1       10         1/2       10         1/2       10         1/2       10         1/2       10         1/2       10         1/2       10         1/2       10         1/2       10         1/2       10         1/2       10         1/2       10         1/2       10         1/2       10         1/2       10         1/2       10         1/2       10         1/2       10         1/2       10         1/2       10         1/2       10         1/2       10         1/2       10         1/2       10         1/2       10         1/2       10         1/2       10         1/2       10         1/2       10         1/2       10       100       100       100       100       100       100       100       100       100       100       100       100                                                                                                    | (武方式: 测试集测试                                                        | 洲ば集冽ば、〜                | (集浙江 ~              | THE ALL                                       | · 0    | \example_dataset\vegetables_c  | ls\bocai\132.jpg |     |                           |                                                                        |
| <ul> <li>▲ 国家: 世日</li> <li>● 国家院: 世日</li> <li>● 国家院: 世日</li> <li>● 日本市体 包ォルーレーレーレーレーレーレーレーレーレーレーレーレーレーレーレーレーレーレーレ</li></ul>                                                                                                    | (据路径: 选择                                                           | 选择                     | 选择                  | STA STA                                       |        | \example_dataset\vegetables_c  | ls\bocai\52.jpg  |     |                           | 精准率(precision):<br>表示预测结果中,正确预测该举别实例占被                                 |
| ▲温菜       由工       ● 「「「」」」」」」       ● 「」」」」」」       ● 「」」」」」」       ● 「」」」」」       ● 「」」」」」       ● 「」」」」」       ● 「」」」」」       ● 「」」」」       ● 「」」」」       ● 「」」」」       ● 「」」」」       ● 「」」」」       ● 「」」」」       ● 「」」」」       ● 「」」」」       ● 「」」」       ● 「」」」       ● 「」」」       ● 「」」」       ● 「」」」       ● 「」」」       ● 「」」」       ● 「」」」       ● 「」」」       ● 「」」」       ● 「」」」       ● 「」」」       ● 「」」」       ● 「」」」       ● 「」」」       ● 「」」」       ● 「」」」       ● 「」」」       ● 「」」」       ● 「」」」       ● 「」」」       ● 「」」」       ● 「」」」       ● 「」」」       ● 「」」」       ● 「」」」       ● 「」」」       ● 「」」」       ● 「」」」       ● 「」」」       ● 「」」」       ● 「」」」       ● 「」」」       ● 「」」」       ● 「」」」       ● 「」」」       ● 「」」」       ● 「」」」       ● 「」」」       ● 「」」」       ● 「」」」       ● 「」」」       ● 「」」       ● 「」」」       ● 「」」」       ● 「」」」       ● 「」」」       ● 「」」」       ● 「」」       ● 「」」       ● 「」」       ● 「」」       ● 「」」       ● 「」」       ● 「」」」       ● 「」」       ● 「」」       ● 「」」       ● 「」」       ● 「」」       ● 「」」       ● 「」」       ● □」」       ● □」」       ● □」       ● □」       ● □」       ● □」       ● □」       ● □」       ● □」       ● □」       ● □」       ● □」       ● □」       ● □」 <td></td> <td></td> <td>1</td> <td></td> <td></td> <td>\example_dataset\vegetables_c</td> <td>ls\bocai\109.jpg</td> <td></td> <td></td> <td>测为该类别实例总数的比例;</td>                                                                                                    |                                                                    |                        | 1                   |                                               |        | \example_dataset\vegetables_c  | ls\bocai\109.jpg |     |                           | 测为该类别实例总数的比例;                                                          |
| 単品       山田       山田市村市(distant/workshid), disboci/20 jing       山田市村市(distant/workshid), disboci/20 jing       Jing and and and and and and and and and and                                                                                                    |                                                                    |                        | The                 | 70                                            |        | .\example_dataset\vegetables_c | ls\bocai\3.jpg   |     |                           |                                                                        |
| Image: Control in the section of the section of th                      | 禄: 选择                                                              | 选择                     | 也接                  | 1 Provence                                    |        | \example_dataset\vegetables_c  | ls\bocai\20.jpg  |     |                           |                                                                        |
| 1 XXM0         1 YABH         2 MA         1 MA         1 MA                                                                                                    |                                                                    |                        |                     |                                               |        | \example dataset\venetables c  | Khorai\163 inn   |     | <ul> <li>↓ 1/1</li> </ul> | 为该类别实例总数的比例:                                                           |
| 決価値 第二日 19:50:100 (1):10:50:100 (2):10:00 (2):00:00 (2):00:00 (    | 生成报告 ① 开始测试                                                        | ④开始测试                  | 开始测试 详估指标 混消法       | <b>#</b>                                      |        |                                |                  |     |                           | Flscore:<br>一个综合评价指标,等于 2 * precision<br>recall / (precision + recall) |
| integers:       2.0       bbcik       100.00       100.00       100.00       20       20         Staret:       2.24       2       100.00       100.00       100.00       20       20         Staret:       2.24       2       100.00       100.00       100.00       20       20         Staret:       2.24       2       100.00       100.00       100.00       20       20         Staret:       2.24       2       100.00       100.00       100.00       20       20         Staret:       3.01       3.01       100.00       100.00       100.00       20       20         Staret:       3.01       3.00       100.00       100.00       100.00       20       20         Staret:       3.01       3.00       100.00       100.00       100.00       20       20         Staret:       3.01       3.00       100.00       100.00       100.00       20       20         Staret:       3.01       100.00       100.00       100.00       100.00       100.00       100.00       100.00         Staret:       Staret:       Staret:       Staret:       Staret:       Staret:       Staret:                                                                                                    | 卸板                                                                 |                        | 类別                  | 准确率[%]                                        | 精准歪[%] | 召四惠(%)                         | F1分数(%)          | 승규  | 预测                        |                                                                        |
| 注目 · · · · · · · · · · · · · · · · · · ·                                                                                                    | ncase版本: 2.9.0                                                     | 2.9.0                  | 2. 9. 0 bocai       | 100.00                                        | 100.00 | 100.00                         | 100.00           | 20  | 20                        |                                                                        |
| Bit Refractive     224     7       Bit Refractive     224     7       Bit Refractive     224     7       Bit Refractive     224     7       Bit Refractive     224     7       Bit Refractive     224     7       Bit Refractive     344     100.00     100.00     100.00     20     20       Bit Refractive     344     100.00     100.00     100.00     20     20       Bit Refractive     100.00     100.00     100.00     100.00     20     20       Bit Refractive     100.00     100.00     100.00     100.00     20     20       Bit Refractive     100.00     100.00     100.00     100.00     20     20       Bit Refractive     100.00     100.00     100.00     100.00     20     20       Bit Refractive     100.00     100.00     100.00     100.00     20     20       Bit Refractive     100.00     100.00     100.00     100.00     100.00     100.00       Bit Refractive     100.00     100.00     100.00     100.00     100.00     100.00     100.00       Bit Refractive     100.00     100.00     100.00     100.00     100.00     100.00     100.00                                                                                                    | 译芯片类型: k230                                                        | k230 •                 | k230 changqie       | 100.00                                        | 100.00 | 100.00                         | 100.00           | 20  | 20                        |                                                                        |
| bit at training       2.24 了       Autobacho       100.00       100.00       100.00       2.0       2.0         Bit (Barling)       9.01 P       Autobacho       100.00       100.00       100.00       2.0       2.0         Bit (Barling)       101.00       100.00       100.00       100.00       2.0       2.0         Bit (Barling)       101.00       100.00       100.00       100.00       2.0       2.0         Bit (Barling)       100.00       100.00       100.00       100.00       2.0       2.0         Bit (Barling)       100.00       100.00       100.00       100.00       100.00       2.0       2.0         Bit (Barling)       100.00       100.00       100.00       100.00       100.00       2.0       2.0         Bit (Barling)       100.00       100.00       100.00       100.00       10.0       100.00       100.00       100.00         Bit (Barling)       100.00       100.00       100.00       100.00       100.00       100.00       100.00       100.00       100.00       100.00       100.00       100.00       100.00       100.00       100.00       100.00       100.00       100.00       100.00       100.00       100.00 <td>置推理党度: 224</td> <td>224 -</td> <td>224 Nongxian</td> <td>i 100.00</td> <td>100.00</td> <td>100.00</td> <td>100.00</td> <td>20</td> <td>20</td> <td></td>                                                                                                    | 置推理党度: 224                                                         | 224 -                  | 224 Nongxian        | i 100.00                                      | 100.00 | 100.00                         | 100.00           | 20  | 20                        |                                                                        |
| 単の目の目       0.0 0       0.0 0       100.00       100.00       20       20         単化2017:       ************************************                                                                                                    | 置推理局度: 224                                                         | 224 -                  | 224 Thuluobe        | 100.00                                        | 100.00 | 100.00                         | 100.00           | 20  | 20                        |                                                                        |
| Mainthua     100.00     100.00     100.00     20     20       Mainthua     100.00     100.00     100.00     20     20       Mainthua     100.00     100.00     100.00     100.00     20     20       Mainthua     100.00     100.00     100.00     100.00     120     120       Mainthua     100.00     100.00     100.00     100.00     120     120       Mainthua     100.00     100.00     100.00     120     120       Mainthua     100.00     100.00     100.00     120     120       Mainthua     100.00     100.00     100.00     120     120       Mainthua     100.00     100.00     100.00     120     120       Mainthua     100.00     100.00     100.00     120     120       Mainthua     100.00     100.00     100.00     100.00     120       Mainthua     100.00     100.00     100.00     100.00     120     120       Mainthua     100.00     100.00     100.00     100.00     120     120       Mainthua     100.00     100.00     100.00     100.00     120     120       Mainthua     100.00     100.00     100.00                                                                                                    | 和生活法: NoClin                                                       | WeClin .               | xihongsi            | 100.00                                        | 100.00 | 100.00                         | 100.00           | 20  | 20                        |                                                                        |
| 代存     ①    (     印度     ①     ①     ①     ①     ①     ①     ①     ①     ①     ①     ①     ①     ①     ①     □     □     □     □     □     □     □     □     □     □     □     □     □     □     □     □     □     □     □     □     □     □     □     □     □     □     □     □     □     □     □     □     □     □     □     □     □     □     □     □     □     □     □     □     □     □     □     □     □     □     □     □     □     □     □     □     □     □     □     □     □     □     □     □     □     □     □     □     □     □     □     □     □     □     □     □     □     □     □     □     □     □     □     □     □     □     □     □     □     □     □     □     □     □     □     □     □     □     □     □     □     □     □     □     □     □     □     □     □     □     □     □     □     □     □     □     □     □     □     □     □     □     □     □     □     □     □     □     □     □     □     □     □     □     □     □     □     □     □     □     □     □     □     □     □     □     □     □     □     □     □     □     □     □     □     □     □     □     □     □     □     □     □     □     □     □     □     □     □     □     □     □     □     □     □     □     □     □     □     □     □     □     □     □     □     □     □     □     □     □     □     □     □     □     □     □     □     □     □     □     □     □     □     □     □     □     □     □     □     □     □     □     □     □     □     □     □     □     □     □     □     □     □     □     □     □     □     □     □     □     □     □     □     □     □     □     □     □     □     □     □     □     □     □     □     □     □     □     □     □     □     □     □     □     □     □     □     □     □     □     □     □     □     □     □     □     □     □     □     □     □     □     □     □     □     □     □     □     □     □     □     □     □     □     □     □     □     □     □     □     □     □     □     □     □     □     □     □     □     □     □     □     □     □     □     □     □     □     □     □     □     □     □     □     □     □     □     □     □     □     □     □ | 電化洗顶: wiint8 diint8                                                | wint8 diint8           | xilanhui            | 100.00                                        | 100.00 | 100.00                         | 100.00           | 20  | 20                        |                                                                        |
|                                                                                                    | Ra 0.408                                                           | 0.408                  | 全開刻                 | 100.00                                        | 100.00 | 100.00                         | 100.00           | 120 | 120                       |                                                                        |
| Long (1) (1) (1) (1) (1) (1) (1) (1) (1) (1)                                                                                                    | 106 106                                                            | 106                    |                     |                                               |        |                                |                  |     |                           |                                                                        |
| 上次考出版型:<br>上次考出版型:                                                                                                    |                                                                    |                        |                     |                                               |        |                                |                  |     |                           |                                                                        |
| can2_10.05_202411141/3501.mpy                                                                                                    | '等出的司:<br>1-11-14 19:49:56<br>'等出模型:<br>2_10.0s_20241114173931.npy | i<br>1173931. npy      | ιργ                 |                                               |        |                                |                  |     |                           |                                                                        |
|                                                                                                    |                                                                    |                        |                     |                                               |        |                                |                  |     |                           |                                                                        |
|                                                                                                    |                                                                    |                        |                     |                                               |        |                                |                  |     |                           |                                                                        |
|                                                                                                    |                                                                    |                        |                     |                                               |        |                                |                  |     |                           |                                                                        |

图 6-11 AI Cube 模型部署状态

模型部署结束后会在本地工程目录中生成部署资源目录 deployment\_source。其中包括 cpp 部署资源和 micropython 部署资源。具体部署过程请参考部署资源内部的 README. md 文件。

## 7 AI Cube 对不同 nncase 版本的部署支持

### 7.1 nncase 版本切换工具 AlCube\_Patch

由于 K230 项目迭代速度较快,在开发过程中用户可能会使用不同版本的 nncase 导出模型。

Ubuntu 系统中,首先需要关闭 AICube 软件。在 AICube\_for\_Ubuntu 目录下执行./update\_nncase.sh;或者,在 AICube 目录下打开 terminal,执行./AICube\_Patch,用于切换 nncase 版本。您可以刷新支持的版本,然后选择刷入的 nncase 版本,点击刷入,等待对应版本 的文件刷入结束。然后关闭 AICube\_Patch,运行 AICube 在评估界面的模型部署部分可以 看到 nncase 版本的变化。

Windows 系统中,首先需要关闭 AICube 软件。在 AICube\_for\_Windows 或 AICube\_for\_Windows/AICube 目录下双击 AICube\_Patch. exe 工具用于切换 nncase 版本。您可以 刷新支持的版本,选择刷入的 nncase 版本,点击刷入,等待对应版本的文件刷入结束。然后关闭 AICube\_Patch,运行 AICube. exe 在评估界面的模型部署部分可以看到 nncase 版本的变化。

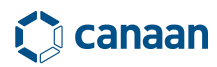

| 🗘 AlCube nncase刷新工具 | - 0     | × |
|---------------------|---------|---|
| nncase支持版本:         | 2. 9. 0 | ~ |
| 更新支持版本              | 刷入      |   |
| 刷入进度:               | 0%      |   |

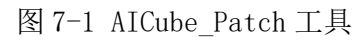

AICube 使用 AICube\_Patch 刷入不同版本的 nncase 环境后,用户在部署过程可以得到对应的部署资源。如图 7-2 和 7-3 所示。

| 🗘 AlCube nncase刷新工 | 具 - |       | × |
|--------------------|-----|-------|---|
| nncase支持版本:        |     | 2.8.3 | ~ |
| 更新支持版本             |     | 刷入    |   |
| 刷入进度:              | 100 | *     |   |

图 7-2 AICube\_Patch 工具刷入结果

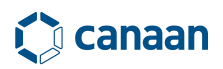

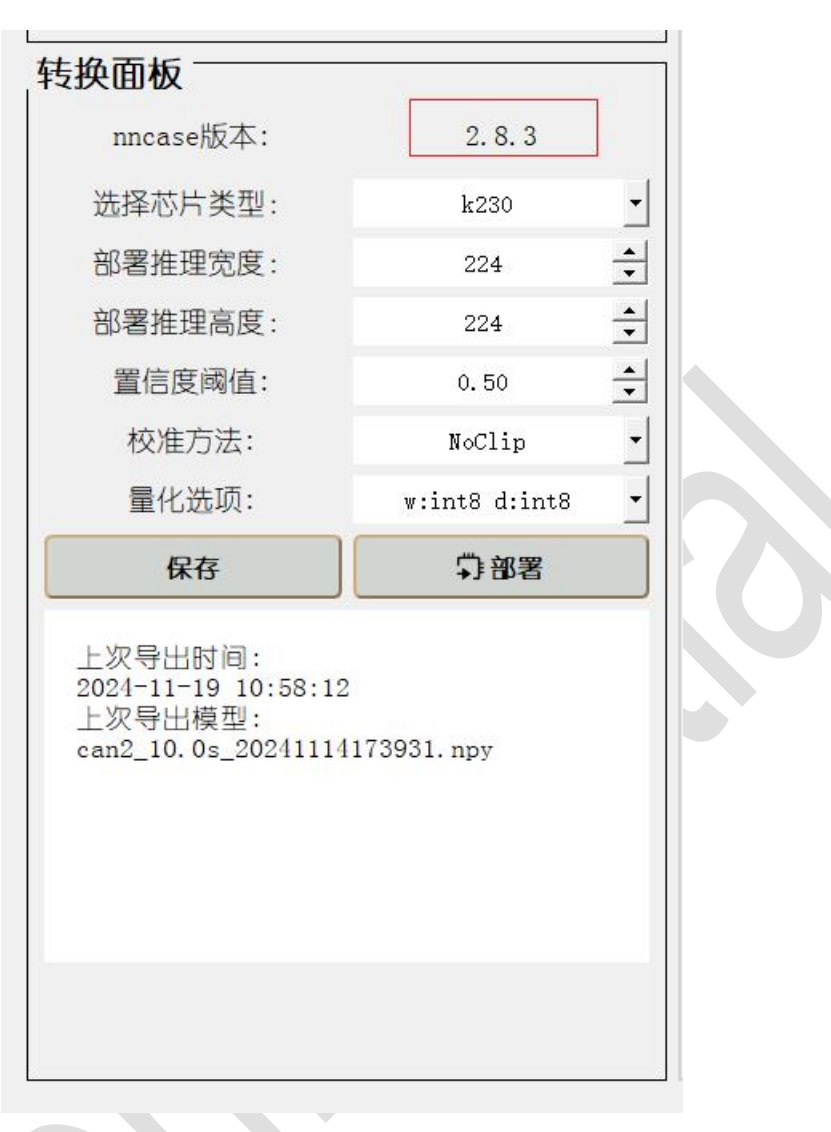

图 7-3 AICube 显示 nncase 版本

7.2 部署资源包

使用 AI\_Cube 完成部署后,打开本地工程路径,可以在工程路径下可以看到 deployment\_source 目录。您可以按照内部的 README. md 完成部署过程。如图 7-4 所示。

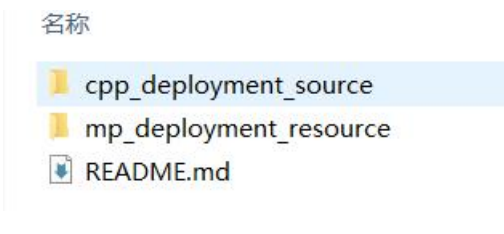

图 7-4 deployment\_source 部署资源结构

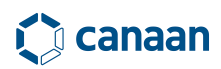

**对于 cpp\_deployment\_source**, 其中包括 canmv 编译源码文件夹、 kmodel 文件、 deploy\_config. json 以及编译好的 main. elf 文件, 如图 7-5 所示。

| 名称 ^                             | 修改日期             | 类型        | 大小        |
|----------------------------------|------------------|-----------|-----------|
| example_code_k230                | 2024/11/10 15:31 | 文件夹       |           |
| can2_10.0s_20241114173931.kmodel | 2024/11/19 10:58 | KMODEL 文件 | 2,611 KB  |
| deploy_config.json               | 2024/11/19 10:58 | JSON 源文件  | 1 KB      |
| imain.elf                        | 2024/11/19 10:58 | ELF 文件    | 13,243 KB |

#### 图 7-5 deploy\_source 部署资源包内容

其中 canmv 编译源码文件夹中保存了 canmv 芯片端部署编译需要的 code 资源; kmodel 文件 为用户本次工程训练指定导出的 kmodel; deploy\_config.json 中写有部署推理时的配置参数; main.elf 可以直接使 SDK 固件在 k230 上进行推理,具体见 README.md。

**对于 mp\_deployment\_source,**其中包括 kmodel 文件、deploy\_config. json、xxx\_video.py 和 xxx\_image.py。如图 7-6 所示。

| 名称                              | 修改日期             | 类型          | 大小       |
|---------------------------------|------------------|-------------|----------|
| an2_10.0s_20241114173931.kmodel | 2024/11/19 10:58 | KMODEL文件    | 2,611 KB |
| 🛃 cls_image.py                  | 2024/11/19 10:58 | Python File | 6 KB     |
| 📄 cls_video.py                  | 2024/11/19 10:58 | Python File | 8 KB     |
| deploy_config.json              | 2024/11/19 10:58 | JSON 源文件    | 1 KB     |

#### 图 7-6 mp\_deployment\_source 部署资源包内容

其中 deploy\_config.json、kmodel 文件同样表示部署配置参数文件和训练导出的模型。 xxx\_image.py为micropython图像推理脚本; xxx\_video.py为视频流推理脚本(xxx为本次部署时的任务类型)。具体见 README.md。

### 7.3 工程部署配置文件

图 7-9、7-10 中的 project 目录下保存着以工程名命名的文件夹,该文件夹中包含导出模型 及配置参数。在芯片端使用的模型都会以 kmodel 作为文件结尾,打开模型配置参数文件 deploy\_config.json,可以看到如下字段,如图 7-7 所示。

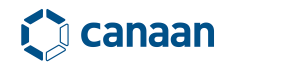

| { |                                                        |
|---|--------------------------------------------------------|
|   | "nncase_version": "2.8.0",                             |
|   | "chip_type": "k230",                                   |
|   | "inference_width": 224,                                |
|   | "inference_height": 224,                               |
|   | "confidence_threshold": 0.5,                           |
|   | "export_kmodel_name": "can2_10.0s_20240104150341.npy", |
|   | "model_type": "can2",                                  |
|   | "img_size": [                                          |
|   | 224,                                                   |
|   | 224                                                    |
|   | 1,                                                     |
|   | "mean": [                                              |
|   | 0.485,                                                 |
|   | 0.456,                                                 |
|   | 0.406                                                  |
|   | 1,                                                     |
|   | "std": [                                               |
|   | 0.229,                                                 |
|   | 0.224,                                                 |
|   | 0.225                                                  |
|   | 1,                                                     |
|   | "categories": [                                        |
|   | "bocai",                                               |
|   | "changqiezi",                                          |
|   | "hongxiancai",                                         |
|   | "huluobo",                                             |
|   | "xihongshi",                                           |
|   | "xilanhua"                                             |
|   | 1,                                                     |
|   | "kmodel_path": "can2_10.0s_20240104150341.kmodel",     |
|   | "num_classes": 6                                       |
| } |                                                        |

图 7-7 模型参数配置文件

该文件中保存的参数与用户在 AI Cube 中设置的参数一致。配置文件中各 key 值含义见表 7-

2.

| Key 值                         | Key 值含义                                                                                                    |
|-------------------------------|----------------------------------------------------------------------------------------------------|
| nncase_version                | nncase 版本                                                                                                    |
| chip_type                     | 芯片型号                                                                                                    |
| inference_width               | 推理宽度                                                                                                    |
| inference_height              | 推理高度                                                                                                    |
| confidence_threshold          | 置信度阈值                                                                                                    |
| calibrate_method              | 校正方法                                                                                                    |
| ptq_option                    | 量化方式                                                                                                    |
| <pre>export_kmodel_name</pre> | 被导出模型名称                                                                                                    |
| model_type                    | 模型结构                                                                                                    |
| img_size                      | 训练时图像尺寸                                                                                                    |
| mean                          | 训练时均值                                                                                                    |
| std                           | 训练时标准差                                                                                                    |
| categories                    | 数据集类别                                                                                                    |
| <pre>samples_txt_path</pre>   | 校正集路径                                                                                                    |
| kmodel_path                   | 导出后模型名称                                                                                                    |
| num_classes                   | 数据集类别数量                                                                                                    |
|                               | Key 值nncase_versionchip_typeinference_widthinference_heightconfidence_thresholdcalibrate_methodptq_optionexport_kmodel_namemodel_typeimg_sizemeanstdcategoriessamples_txt_pathkmodel_pathnum_classes |

表 7-1 deploy\_config. json key 值含义

用户在使用 AI Cube 导出模型后,在芯片端使用该文件时可以按照实际需求更改文件内容, 一般不推荐用户更改该文件。

## 8 调试及支持

如果使用 AI Cube 过程中出现问题,请查看 AICube 目录下的 AICube.log 和 AICube\_Patch.log。一部分错误是因为项目数据集不符合要求,请注意排查数据合法性。

如果您仍然无法解决问题,请添加技术支持 QQ 群: 578895334;或者注册嘉楠开发者社区问答论坛:https://developer.canaan-creative.com/answer,新建帖子并填写相关错误信息,等待技术人员支持。感谢您的使用。

## 9 发版信息

软件发版信息从 V1.4.0 起更新添加。

| 版本                | 更新信息                                          |
|-------------------|-----------------------------------------------|
| V1. 0. 0-V1. 3. 0 | -                                             |
| V1.4.0            | 1. 修正 license 校验问题;                           |
|                   | 2. 添加用户自主选择 nncase 版本功能;                      |
|                   | 3. 修改部署导出产物结构,取消压缩包格式部署产物支持,改为文件目录格式<br>部署产物; |
|                   | 4. 修订软件用户指南;                                  |
|                   | 5. 修复部分界面问题;                                  |
|                   | 6. 修复其他若干问题;                                  |
|                   |                                               |